# Lecture #1

#### NEWM N510: Web-Database Concepts

# **Introduction to Web-Database Concepts**

kharrazi@iupui.edu http://www.info510.com

© Hadi Kharrazi, IUPUI

## Lecture in a Nutshell

- 1. Networking Overview
- 2. Web Server
- 3. Static Languages HTML
- 4. Server Side Languages PHP
- 5. Databases MySQL
- 6. HTML/PHP/MySQL Integration
- 7. Course Project

## **1. Networking Overview**

- Networking is the construction, design, and use of network, including the physical (cabling, hub, switch, router, bridge, gateway, backbone and etc), the selection and use of telecommunication protocol and computer software for using and managing the network, and the establishment of operation policies and procedures related to the network.
- Common Terms:

Client, Server, Network (LAN, MAN, WAN), Hub, Switch, Router, Gateway, Backbone, Bridge

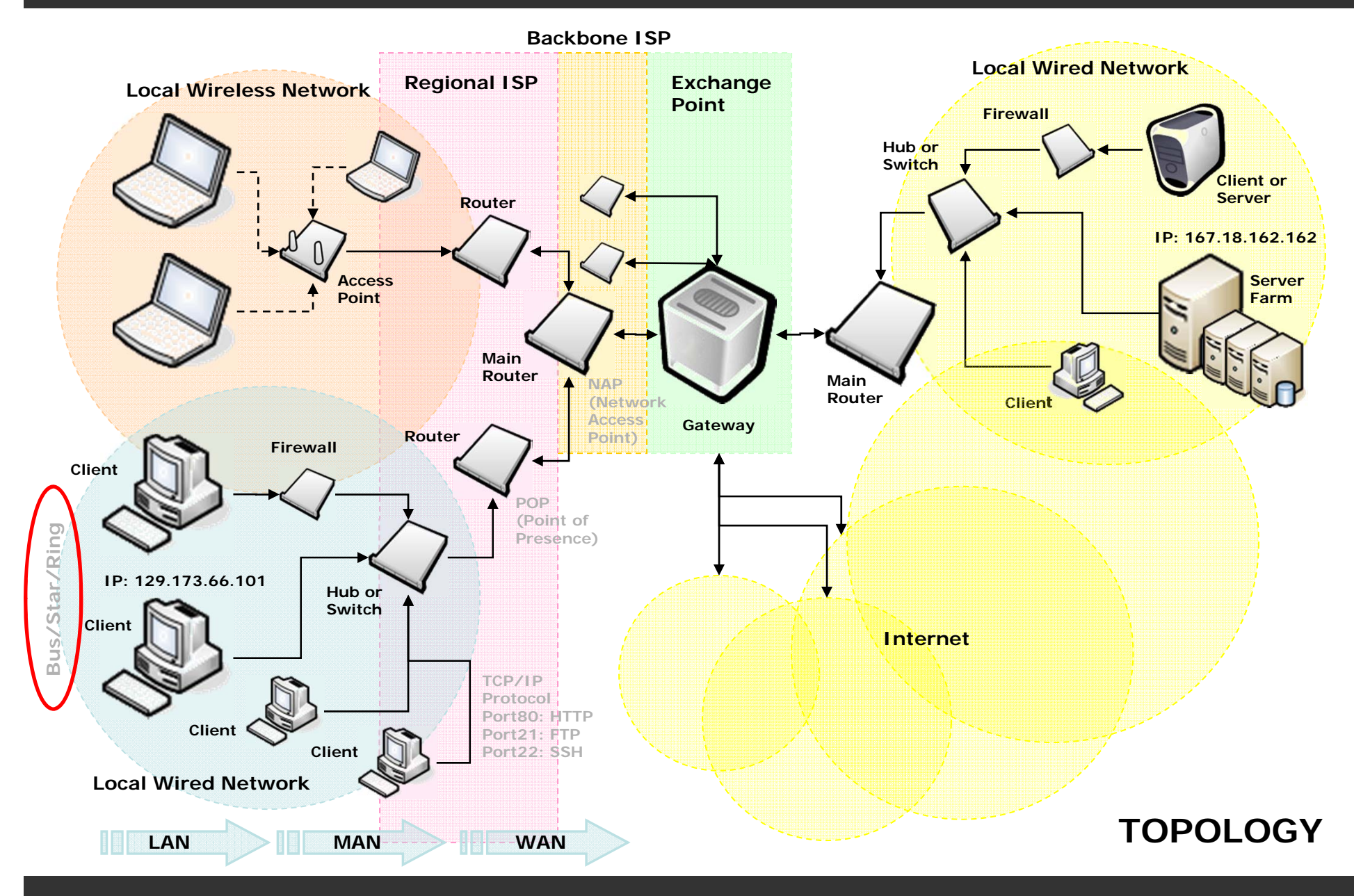

- A network is a series of points or nodes interconnected by communication paths.
- General configurations of networks is called Topology of network.
- The most common topology:
  - Bus
  - Star
  - Ring

#### • Bus topology:

- All devices are attached to a line directly
- All signals pass through each of the devices
- Each device has a unique identity and can recognize those signals intended for it.

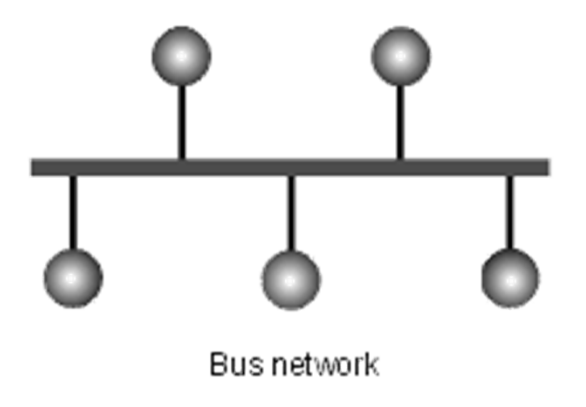

### Star topology

- There is a central computer or server to which all the workstations are directly connected.
- Every workstation is indirectly connected to every other through the central computer.

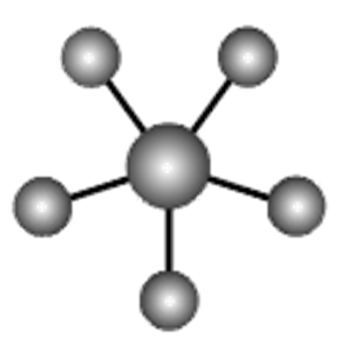

Star network

### Ring topology

- The workstations are connected in a closed loop configuration.
- Adjacent pairs of workstations are directly connected.
- Other pairs of workstations are indirectly connected, the data passing through one or more intermediate nodes.

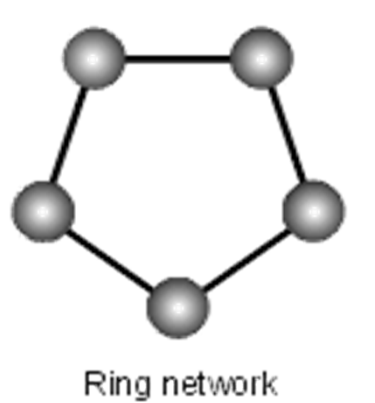

### Hybrid topologies

- Mesh network: each workstation is connected directly to each of the others
- Tree network: uses two or more star networks connected together. A tree network is a bus network of star networks.

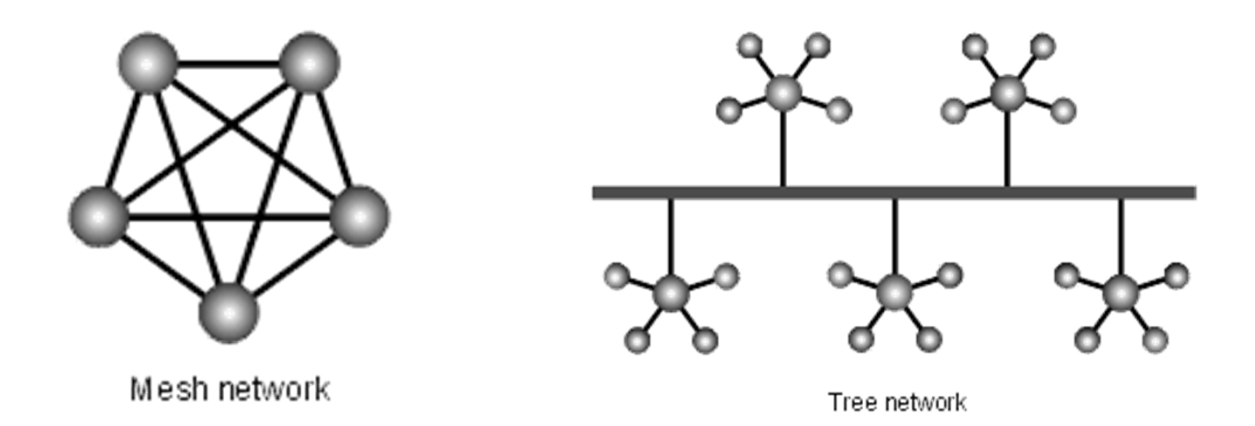

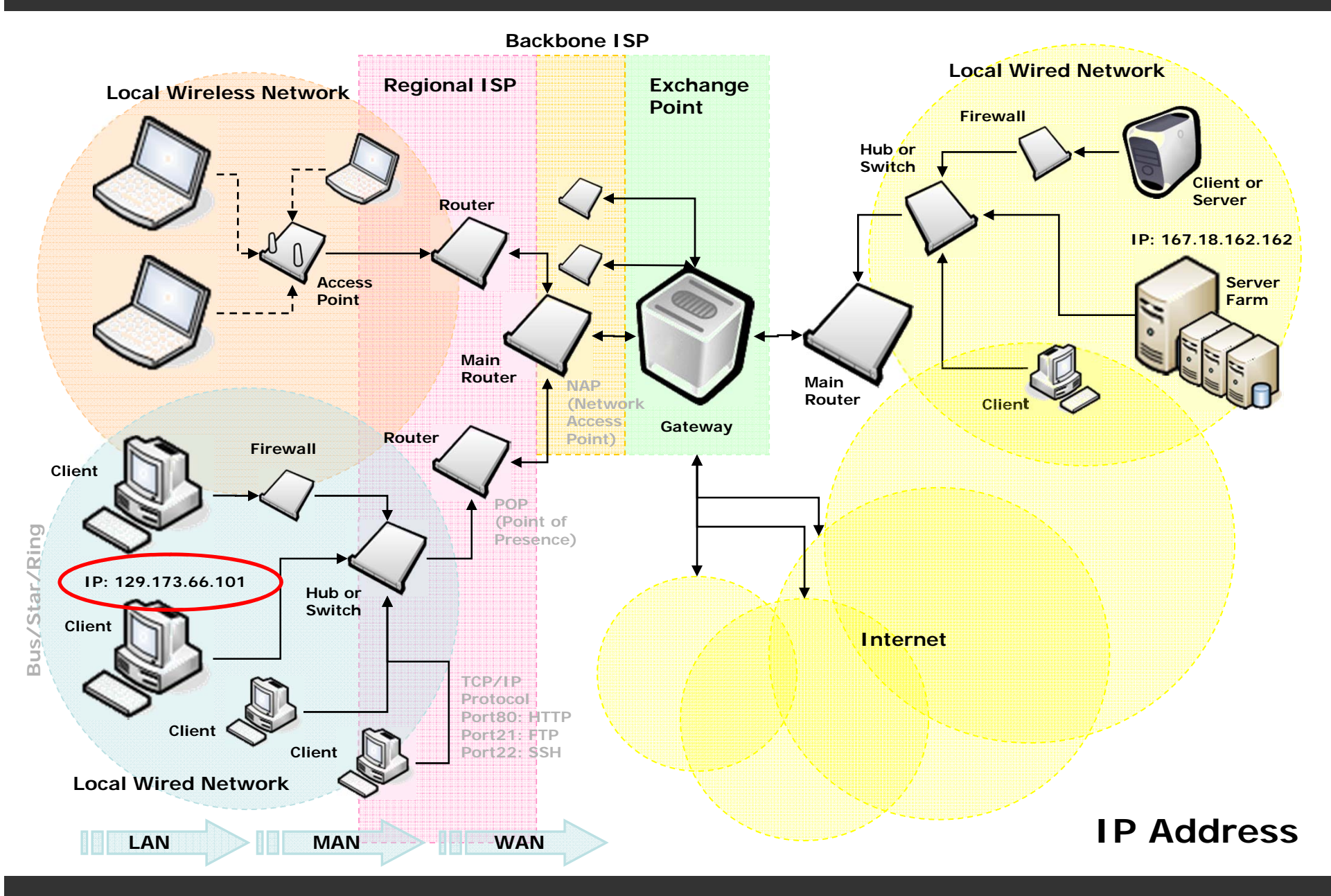

#### • IP Address:

- Every machine on the Internet has a unique identifying number, called an IP Address.
- A typical IP address looks like this: 216.27.61.137
- To make it easier for humans to remember, IP addresses are normally expressed in decimal format as a "dotted decimal number" like the one above.
- Computers communicate in binary form: 216.27.61.137
- The same IP address in binary: 11011000.00011011.00111101.10001001

#### • IP Address:

- The four numbers in an IP address are called octets, because they each have eight positions when viewed in binary form.
- If you add all the positions together, you get 32, which is why IP addresses are considered 32-bit numbers.
- Since each of the eight positions can have two different states (1 or 0) the total number of possible combinations per octet is 2^8 or 256. So each octet can contain any value between 0 and 255.
- Combine the four octets and you get 2^32 or a possible 4,294,967,296 unique values!

#### • IP Address:

- 32-bit addresses won't be enough for very much longer
- IPv6, which uses 128-bit addresses, allowing a startlingly vast range of addresses: approximately 3.402824 x 10<sup>38</sup>
- more than enough to allow every atom in the universe a unique IP address.
- a routing table will keep track of: network numbers, the next router to use to get to that network and the interface this next router is reachable through.

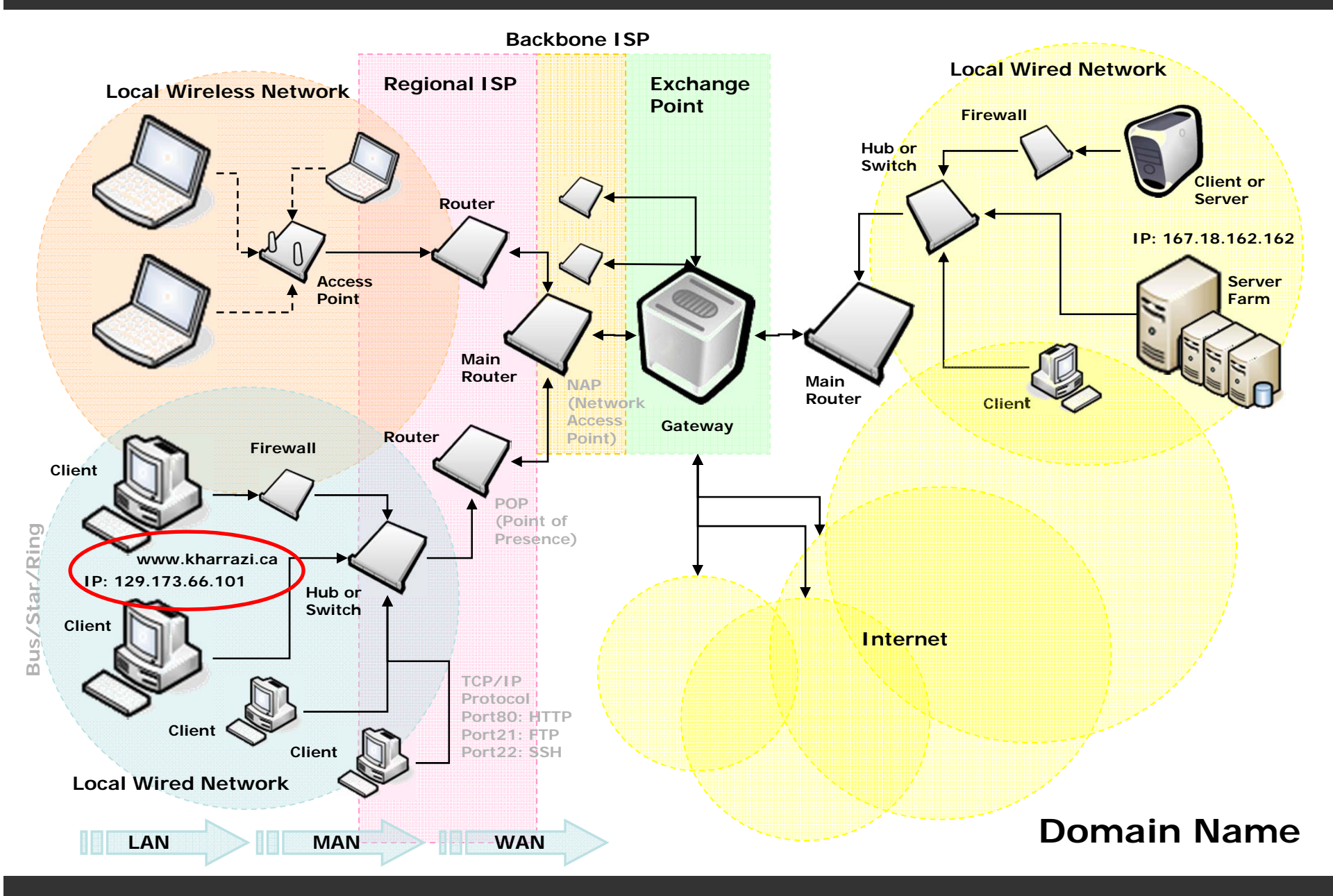

#### • Domain Names:

- Domain name servers, or DNS, are an incredibly important but completely hidden part of the Internet.
- The DNS system is a database, and no other database on the planet gets this many requests
- When you use the Web or send an e-mail message, you use a domain name to do it.
- the URL "http://www.dal.ca" and e-mail address student@dal.ca contain the domain name dal.ca

#### • Domain Names:

- Every time you use a domain name, you use the Internet's domain name servers (DNS) to translate the humanreadable domain name into the machine-readable IP address. Sounds simple!
- During a day of browsing and e-mailing, you might access the domain name servers hundreds of times!

#### • Domain Names:

- The COM, EDU and UK portions of these domain names are called the top-level domain or first-level domain.
- There are several hundred top-level domain names, including COM, EDU, GOV, MIL, NET, and ORG, as well as unique two-letter combinations for every country.
- Within every top-level domain there is a huge list of second-level domains. For example, in the COM first-level domain, you've got: yahoo, msn, microsoft plus millions of others...
- Every name in the first top-level domain must be unique.

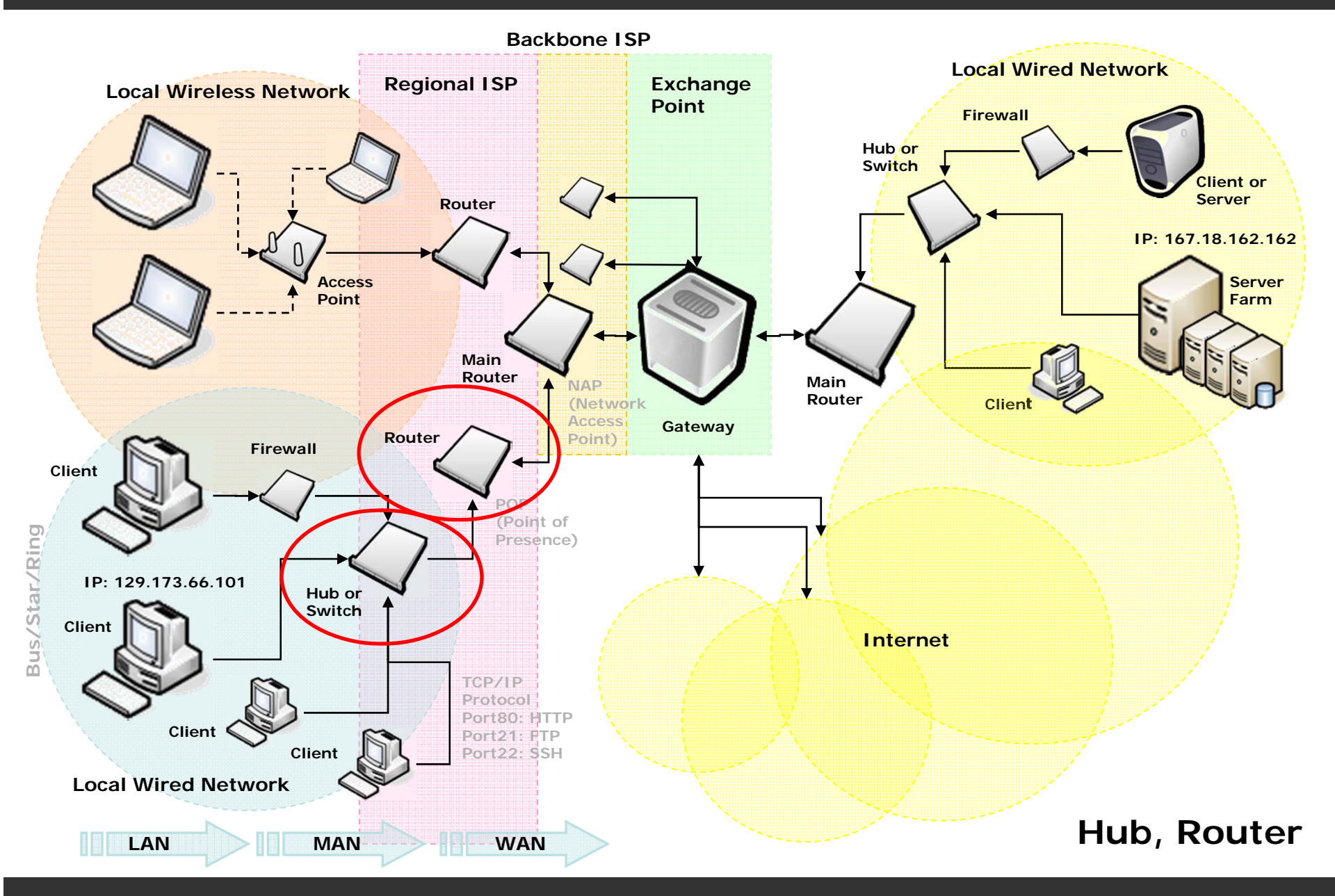

© Hadi Kharrazi, IUPUI

#### • Hub

- In data communications, a hub is a place of convergence where data arrives from one or more directions and is forwarded out in one or more other directions.
- It is "dumb" system that broadcasts the packet to all directions.
- A hub usually includes a switch of some kind.

### • Hub (cont.)

 The distinction seems to be that the hub is the place where data comes together and the switch is what determines how and where data is forwarded from the place where data comes together.

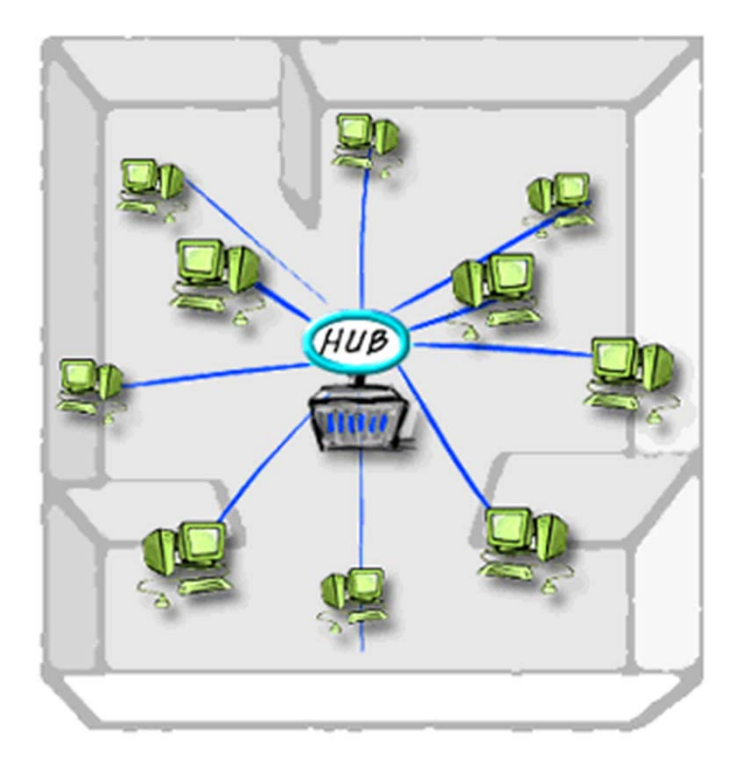

#### • Router:

- On the Internet, a router is a device or, in some cases, software in a computer, that determines the next network point to which a packet should be forwarded toward its destination.
- The router is connected to at least two networks and decides which way to send each information packet based on its current understanding of the state of the networks it is connected to.
- A router is located at any gateway (where one network meets another), including each Internet point-of-Presence (POP). A router is often included as part of a network switch.

### • Router (cont.):

- A router may create or maintain a table of the available routes and their conditions and use this information along with distance and cost algorithms to determine the best route for a given packet.
- Typically, a packet may travel through a number of network points with routers before arriving at its destination.
- Routing is a function associated with the Network layer in the TCP/IP protocol.

#### • Gateway:

- A network point that acts as an entrance to another network. On the Internet, a node or stopping point can be either a gateway node or a host (end-point) node.
- Both the computers of Internet users and the computers that serve pages to users are host nodes.
- The computers that control traffic within company's network or at local Internet Service Provider (ISP) are gateway nodes.

#### • Backbone:

- A backbone is a larger transmission line that carries data gathered from smaller lines that interconnect with it.
- On the Internet or other wide area networks, a backbone is a set of paths that local or regional networks connect to for long-distance interconnection.

## 2. Web Server

The term web server can mean one of two things:

- 1. A computer responsible for serving web pages, mostly HTML documents, via the HTTP protocol to clients, mostly web browsers. Servers can have different Operating Systems such as Microsoft Windows, Mac OS, Linux, UNIX and FreeBSD.
- 2. A software program that is working as a daemon serving web documents such as Apache Server (Open Source) or Internet Information Server - IIS (Microsoft/Commercial).

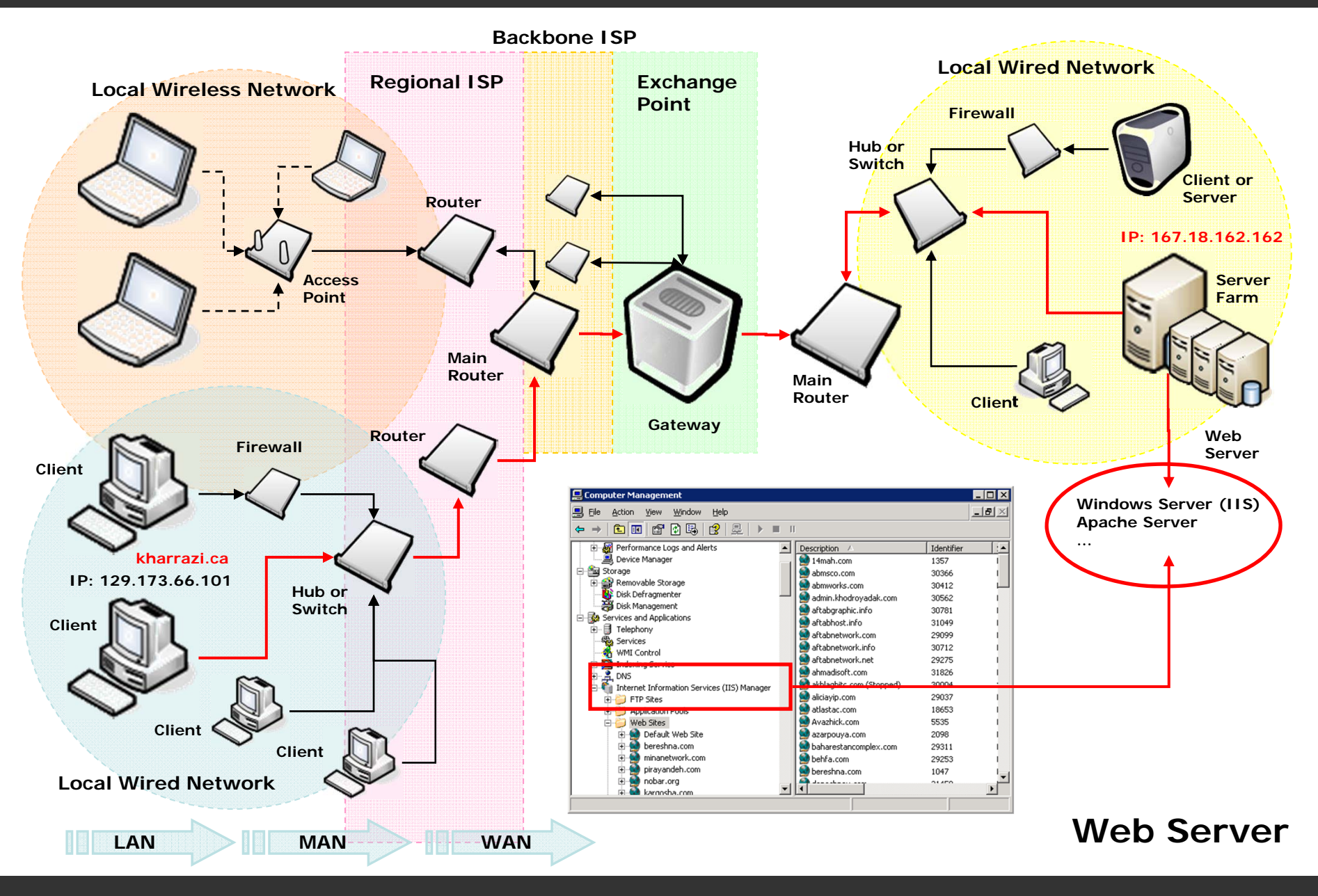

## **3. HTML**

- HTML (Hypertext Markup Language) is the document format language used on the World Wide Web. Web browsers read HTML and display the page.
- Sample code (tags):

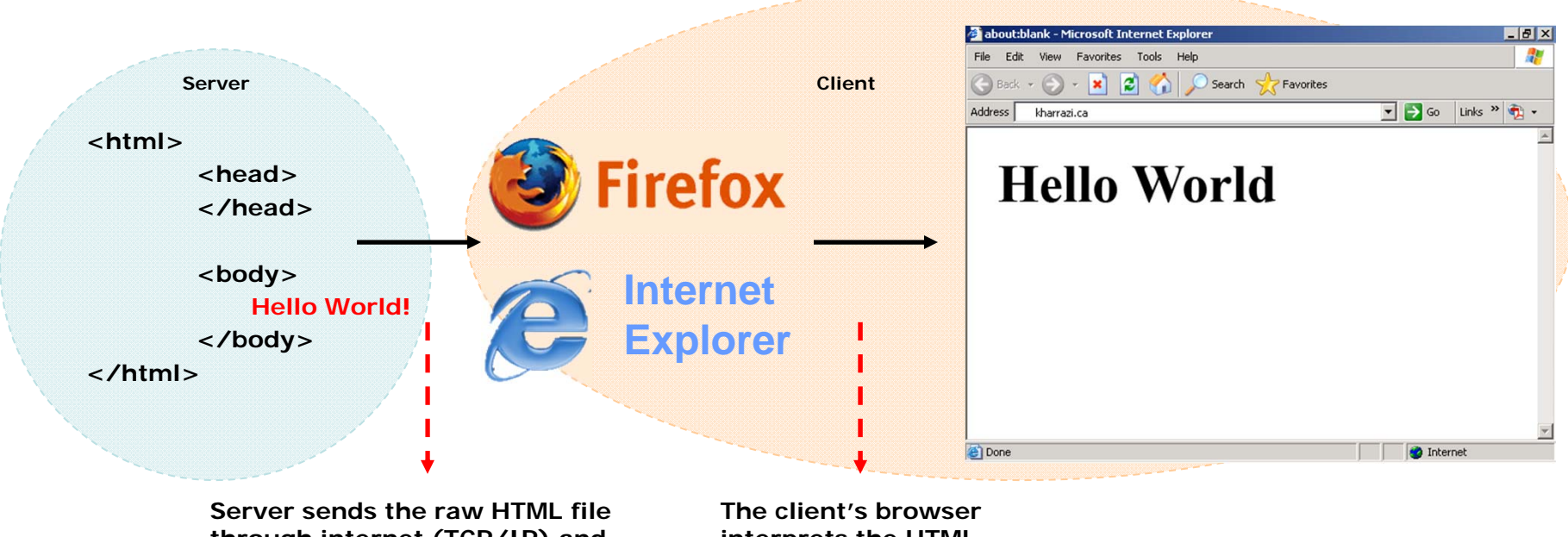

interprets the HTML page and shows it

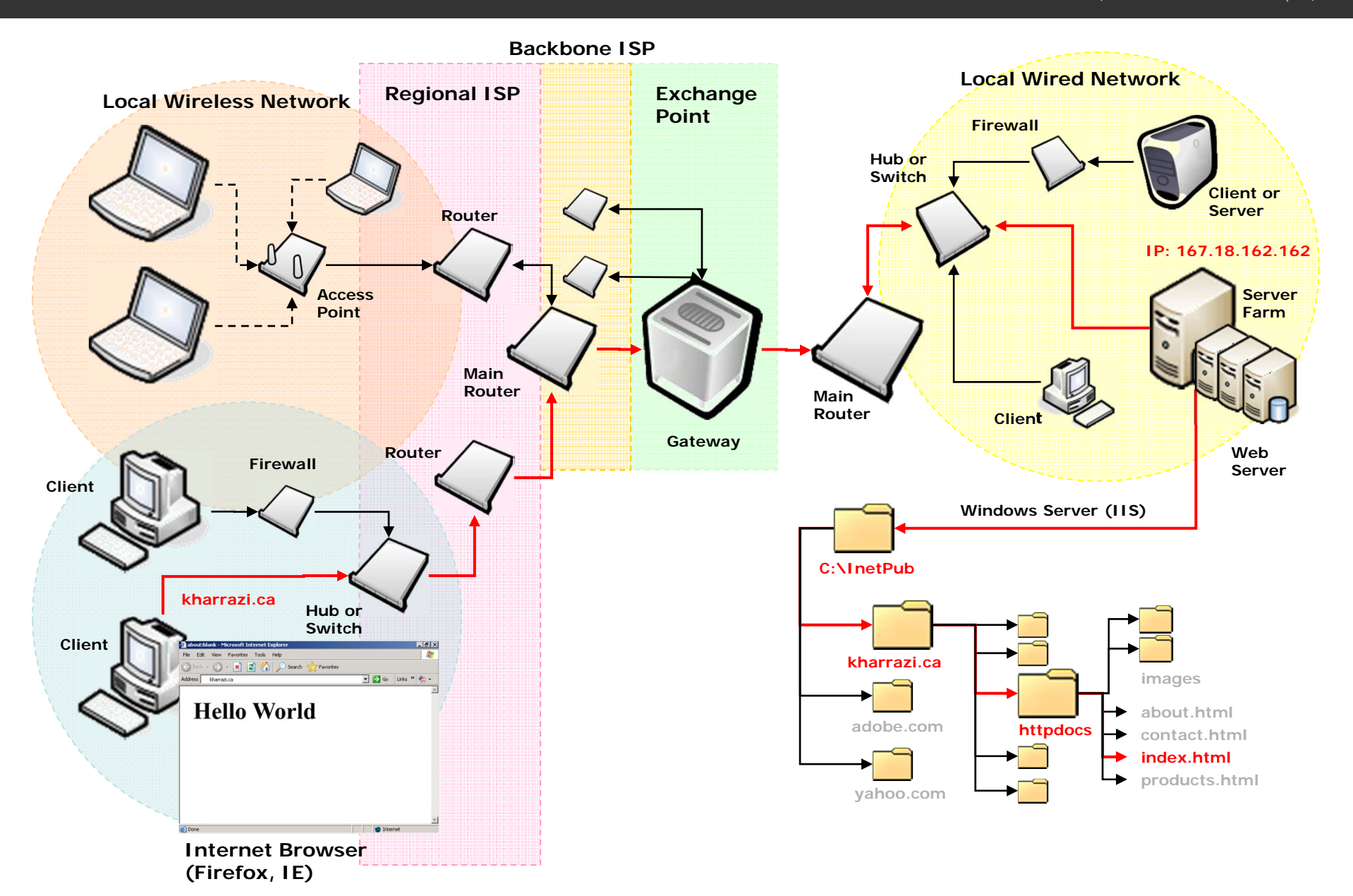

# 4. PHP

• PHP (Hypertext Preprocessor) is a server-side, cross-platform, HTML embedded scripting language that lets you create dynamic web pages. PHP-enabled web pages are treated just like regular HTML pages and you can create and edit them the same way you normally create regular HTML pages.

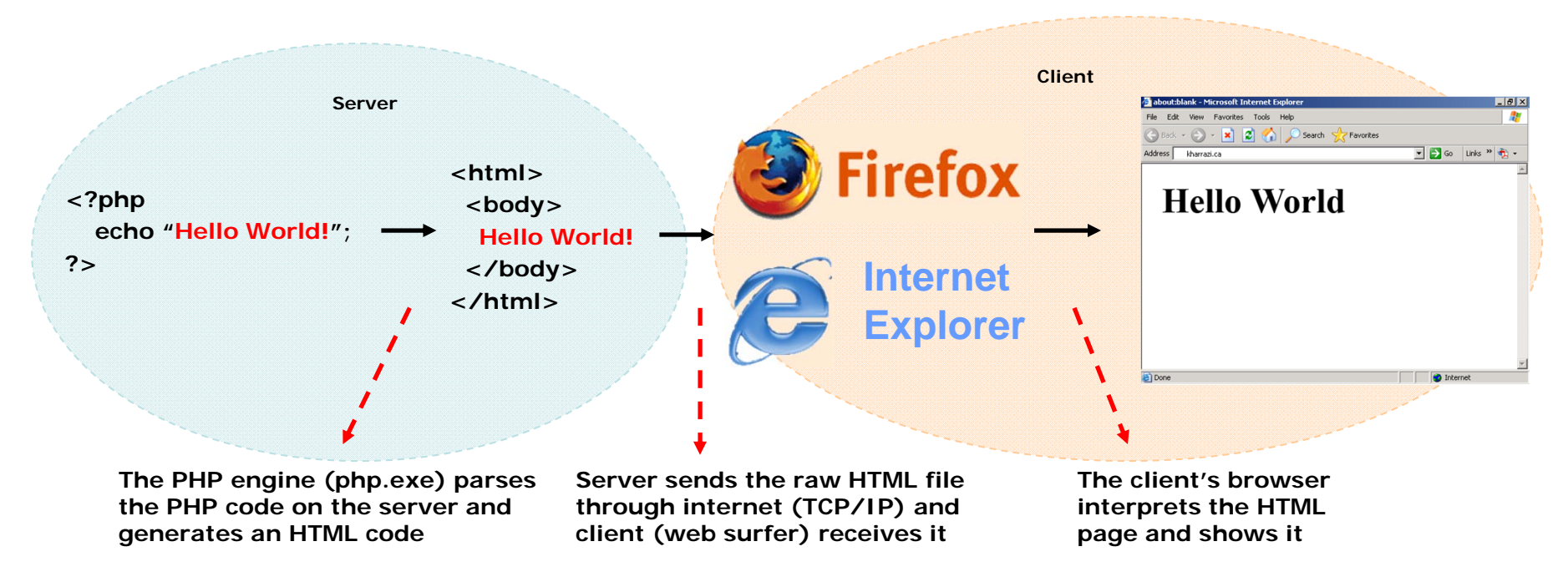

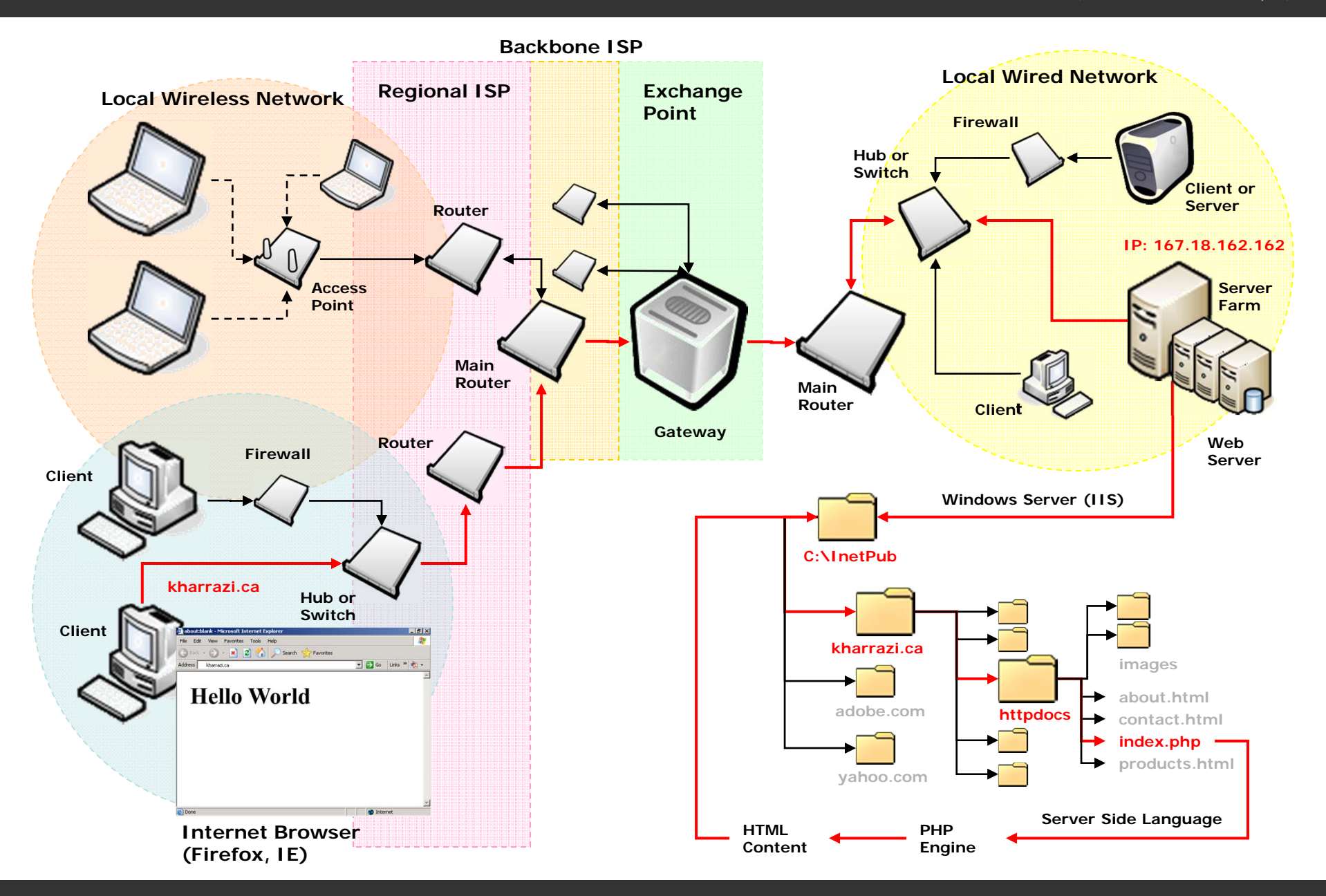

## 5. MySQL

 MySQL is an open source relational database management system (RDBMS) that uses Structured Query Language (SQL), the most popular language for adding, accessing, and processing data in a database.

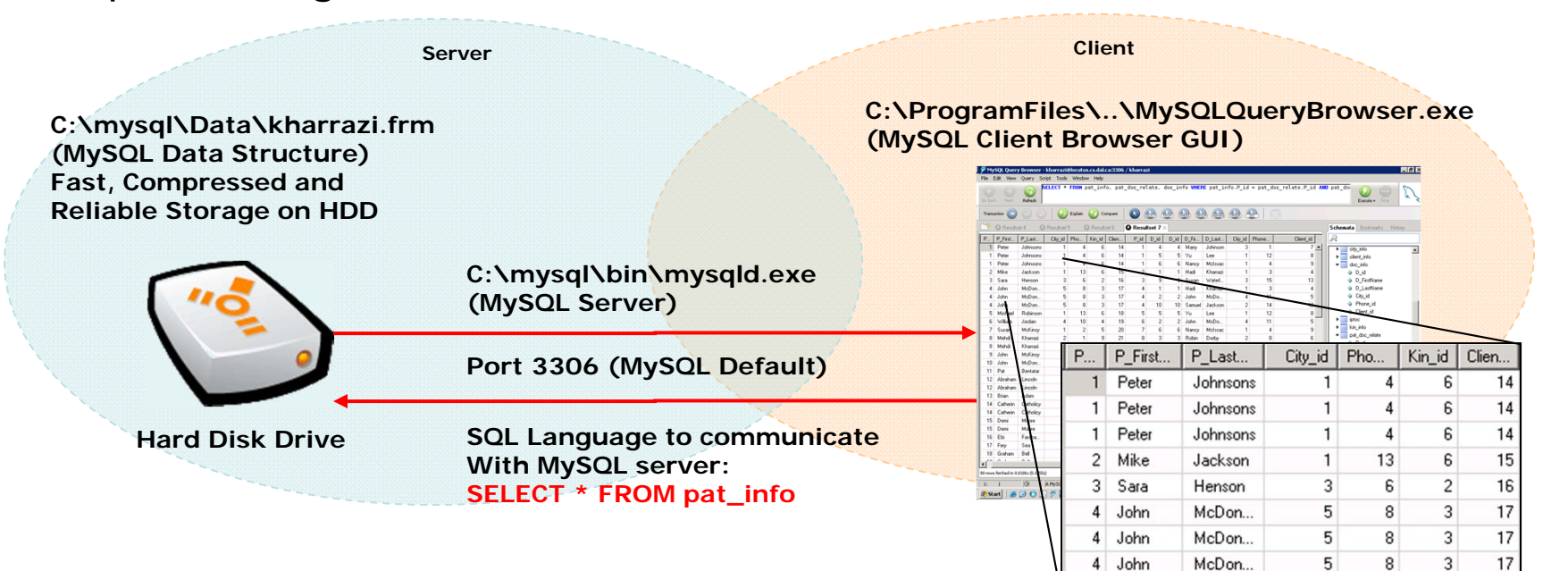

5 Michael

Robinson

1

13

6

18

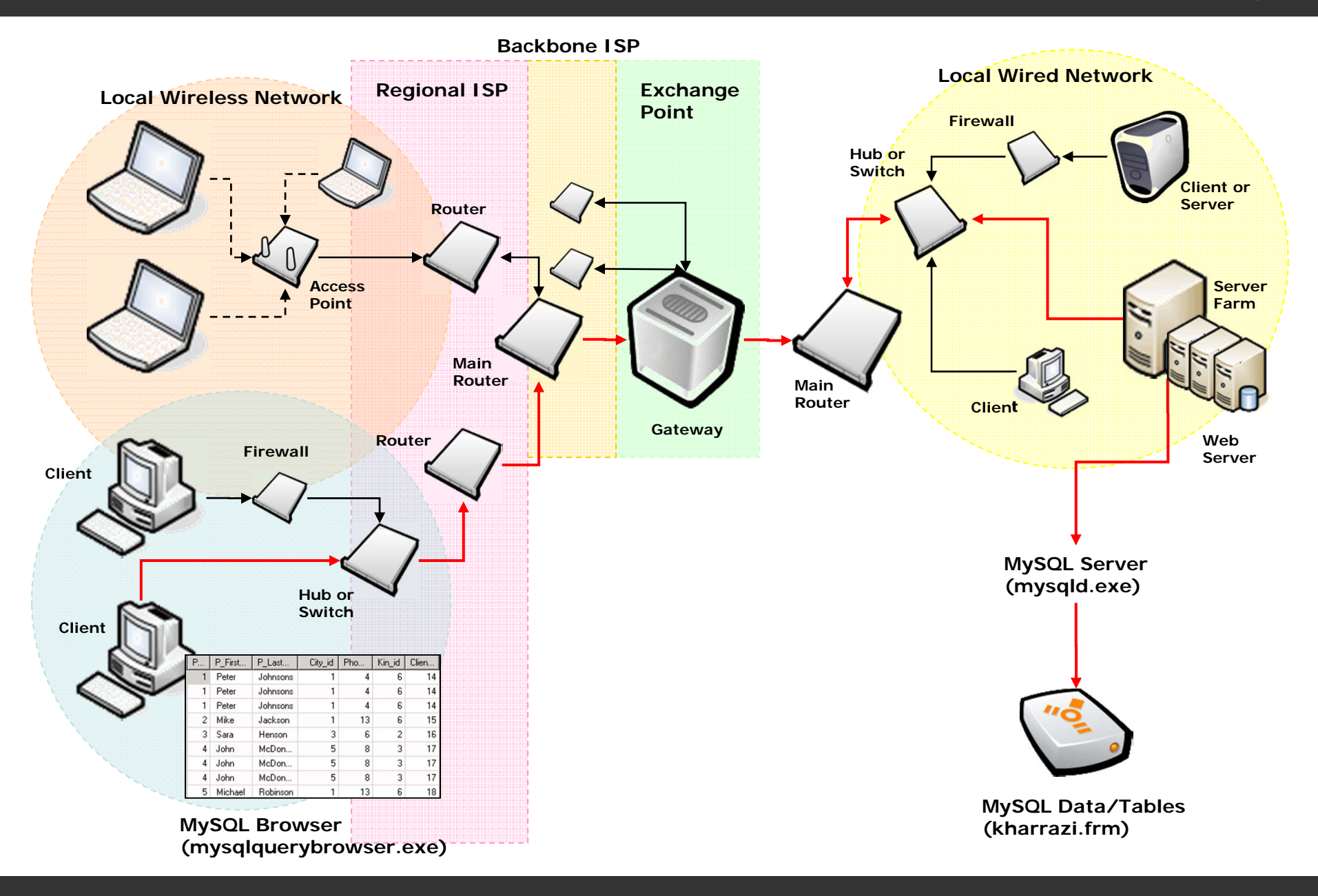

## 6. HTML/PHP/MySQL Integration

• MySQL and PHP are integrated very well and therefore it is currently the most popular combination of a server side language and a database engine to work on web.

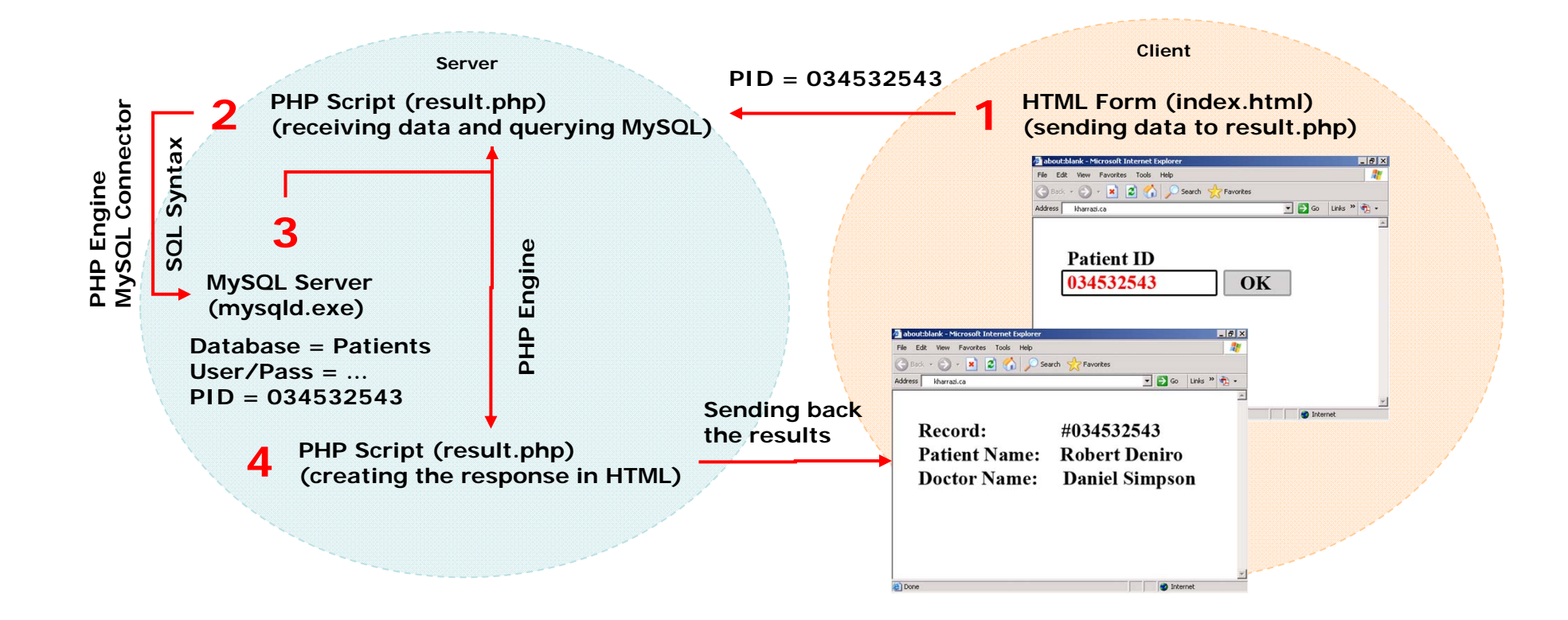

# 7. Course Project

- Creating a sample working HTML/PHP/MySQL integration that will include the following items:
- 1. Design and creation of a relational database within MySQL.
- 2. Design and creation of several web based forms with HTML/PHP technology to query the available database and show the end results.
- 3. A short report about phase 1 and 2 which includes the schema of the MySQL database and the HTML/PHP code.
- 4. Finally student should email the final project (MySQL dump + HTML/PHP code + Report) to the instructor.

#### Sample projects can be found on the course website.

# 8. Applications

 Download all apps from the following link and unzip them on a memory stick or your desktop:

http://info510.com/core/public\_page.php?page\_name=resources

### PuTTY

- o Settings (Hostname, SSH 22, Tunneling 3306)
- Changing MySQL Password

### FileZilla

- SFTP (Secure FTP under SSH)
- NotePad++
- MySQL GUI Tools
  - o Connect to Localhost

#### Applications (cont.) - PuTTY

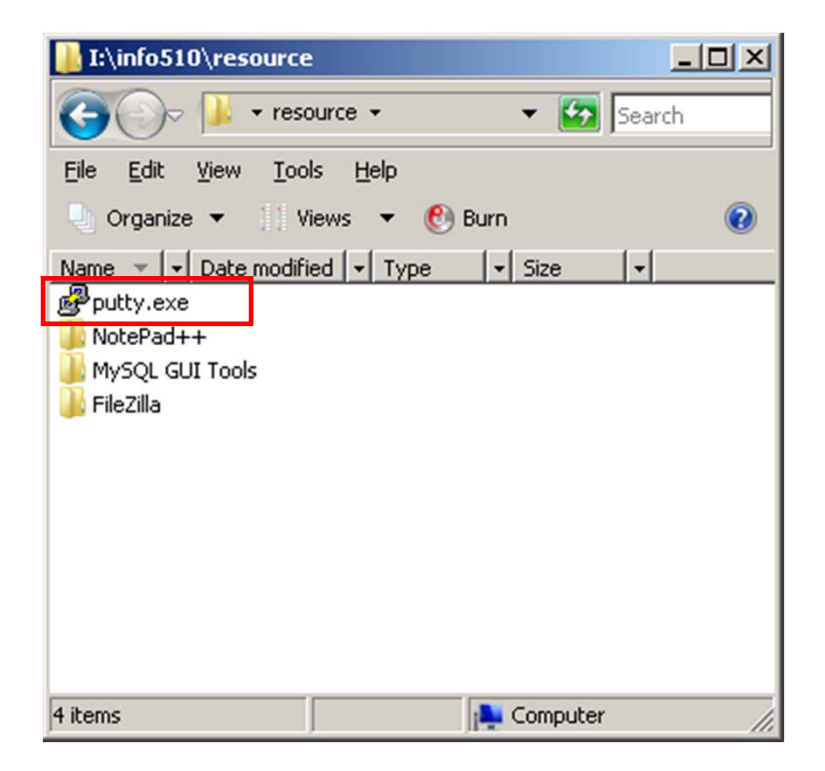
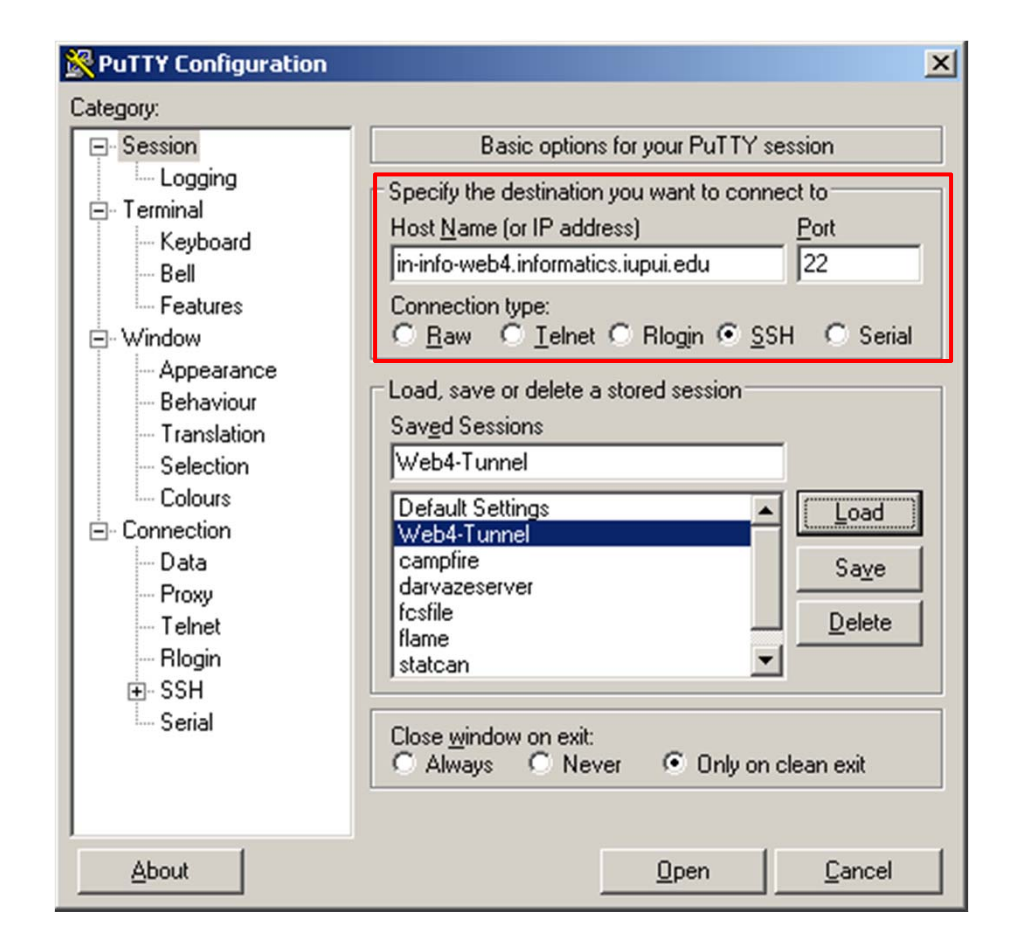

in-info-web4.informatics.iupui.edu

| PuTTY Configurati | on |                      |                     |                  |                | × |
|-------------------|----|----------------------|---------------------|------------------|----------------|---|
| Category:         |    |                      |                     |                  |                |   |
| 🖃 Terminal        |    | Options              | s controlling SSH p | ort forwar       | ding           |   |
| - Keyboard        |    | Port forwarding      |                     |                  |                | _ |
| Bell              |    | Local ports          | accept connection:  | s from oth       | er hosts       |   |
| Features          |    | Remote port          | ts do the same (SSI | H-2 only)        |                |   |
| Appearance        |    | Forwarded ports      | c.                  |                  | Bemove         | 1 |
| - Behaviour       |    |                      |                     | _                | Homore         | 4 |
| Translation       |    | L3306 127.           | .0.0.1:3306         |                  |                |   |
| - Selection       |    |                      |                     |                  |                |   |
| Colours           |    | Add new forwar       | ded port:           |                  |                |   |
|                   |    | Source port          | 3306                |                  | Add            | 1 |
| Proxy             |    | <u>o</u> ource poirt | 10000               |                  | Ago            | 1 |
| - Telnet          |    | Destination          | 127.0.0.1:3306      |                  |                |   |
| Rlogin            |    | Local                | C Remote            | O D <sub>3</sub> | ynamic         |   |
| 🖨 SSH             |    | Auto                 | ○ IPv <u>4</u>      | O IP             | v <u>6</u>     |   |
| Kex               |    |                      |                     |                  |                |   |
| Auth              |    |                      |                     |                  |                |   |
| - 11Y             |    |                      |                     |                  |                |   |
| Tunnels           |    |                      |                     |                  |                |   |
| Bugs              | -  |                      |                     |                  |                |   |
| About             | _  |                      | <u>O</u> pen        |                  | <u>C</u> ancel |   |

3306 / 127.0.0.1:3306 > Add

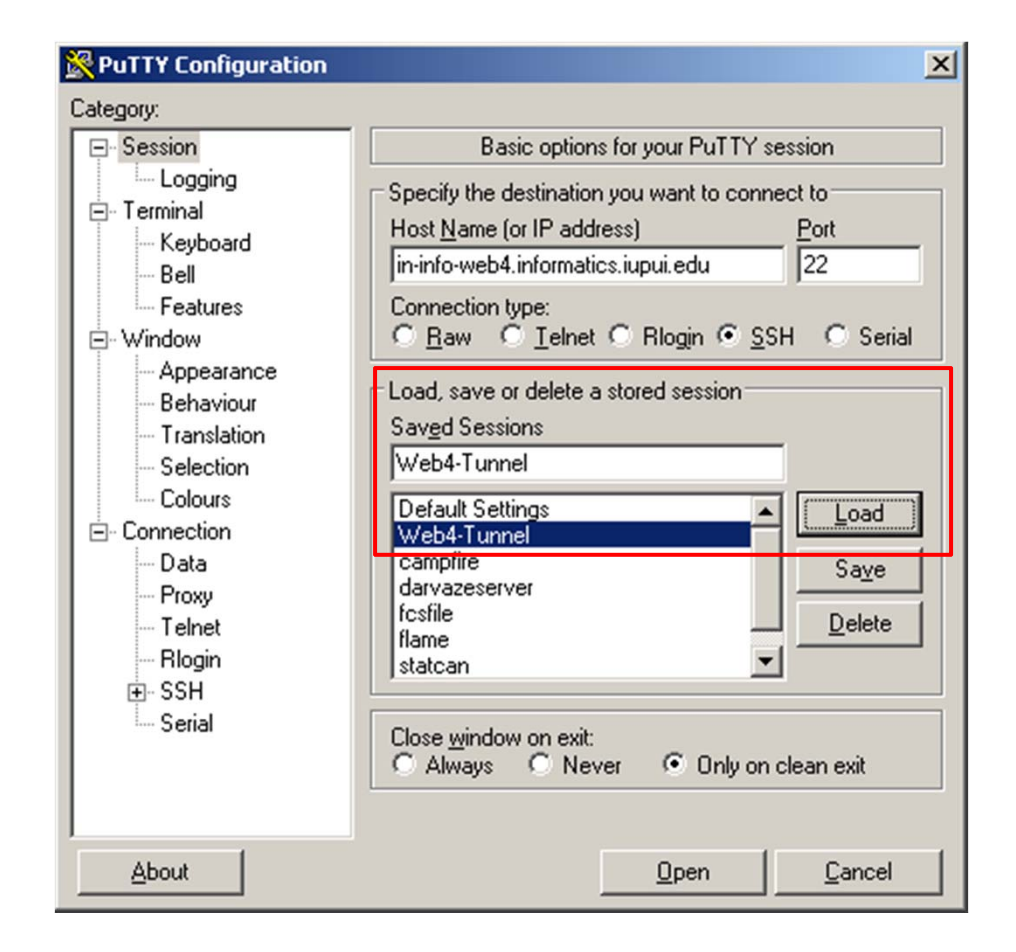

Save Session (name...) > Save

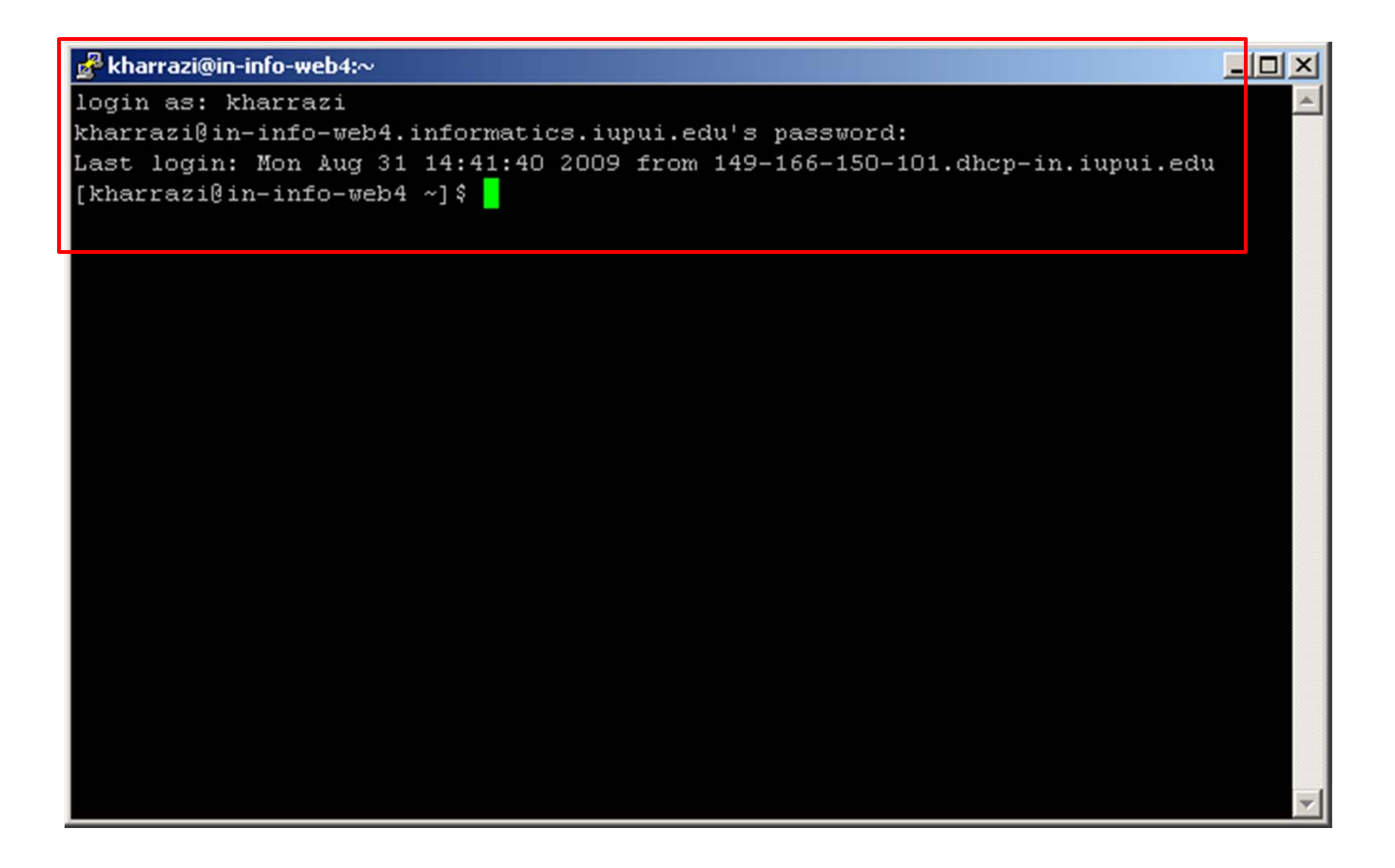

Enter username and then your OnCourse account password You will <u>not</u> see the password while typing...

```
kharrazi@in-info-web4:~
[kharrazi@in-info-web4 ~]$ mysql -u kharrazi -p
Enter password:
Welcome to the MySQL monitor. Commands end with ; or \g.
Your MySQL connection id is 331
Server version: 5.0.45 Source distribution
Type 'help;' or '\h' for help. Type '\c' to clear the buffer.
mysql> set password = password("yournewpassword");
Query OK, O rows affected (0.00 sec)
mysql> quit
Bye
[kharrazi@in-info-web4 ~]$
```

- 1. mysql –u yourusername –p
- 2. Type your password (you won't see it) first time users type yourusername
- 3. "mysql >" will show up
- 4. mysql > set password = password("yournewpassword");
- 5. You will see the confirmation ('Query OK') don't forget your new password
- 6. mysql > quit
- 7. You will see 'Bye' and no more "mysql >"
- 8. Type 'exit' to exit from PuTTY (Not for now so we can use the tunnel!)

- An IDE (integrated development environment) is an application or set of tools that allows a programmer to write, compile, edit, and in some cases test and debug within an integrated, interactive environment.
- NotePad++ is NOT a full feature IDE, but it is a simple and useful code editor which will help us writing codes in many languages such as HTML, PHP and etc. Some of the features for NotePad++ is:
  - Syntax Highlighting (Colored Coding)
  - Tabbed Navigation
  - Code Completion
  - Code Folding
  - Free (Open Source)

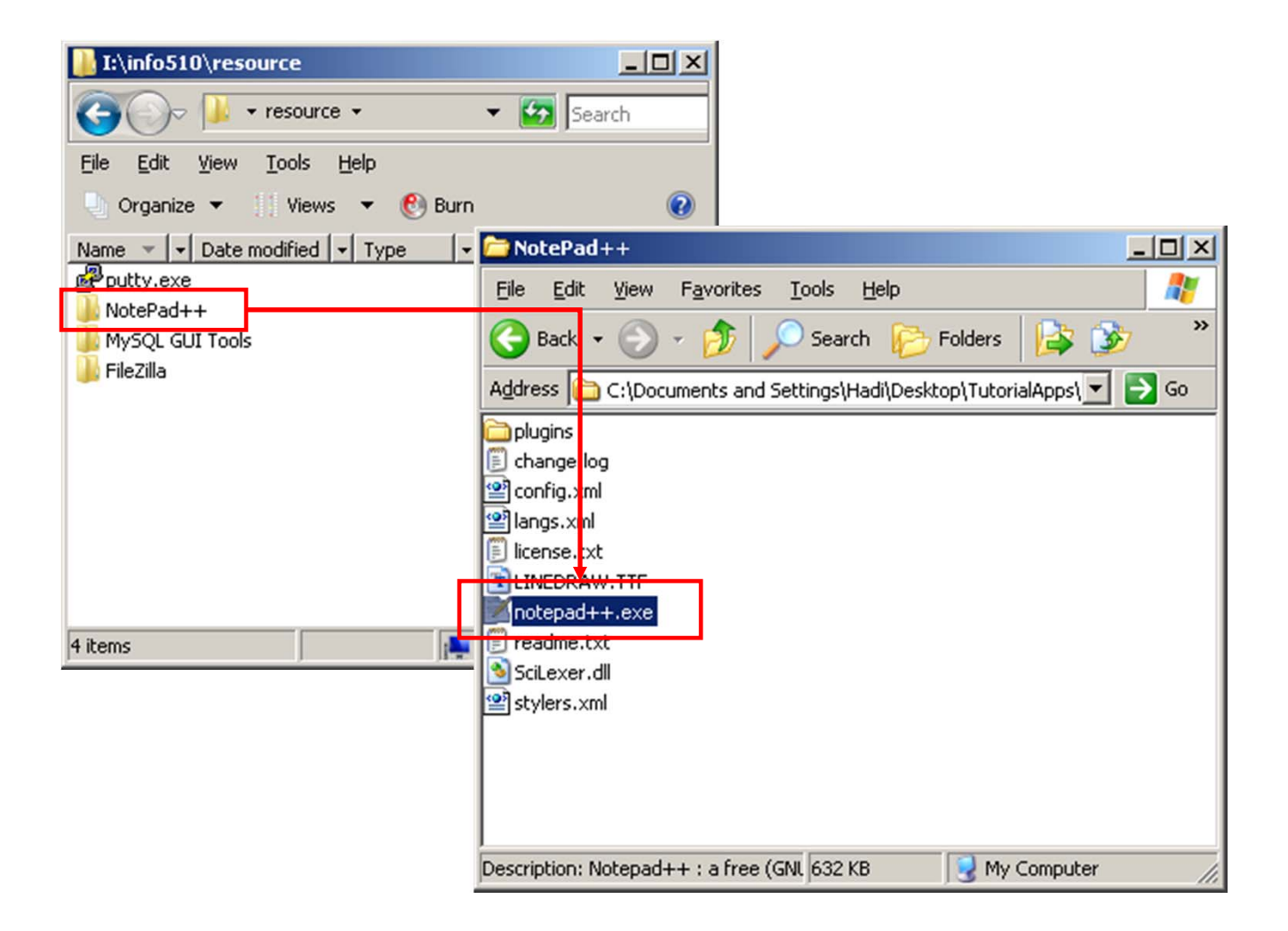

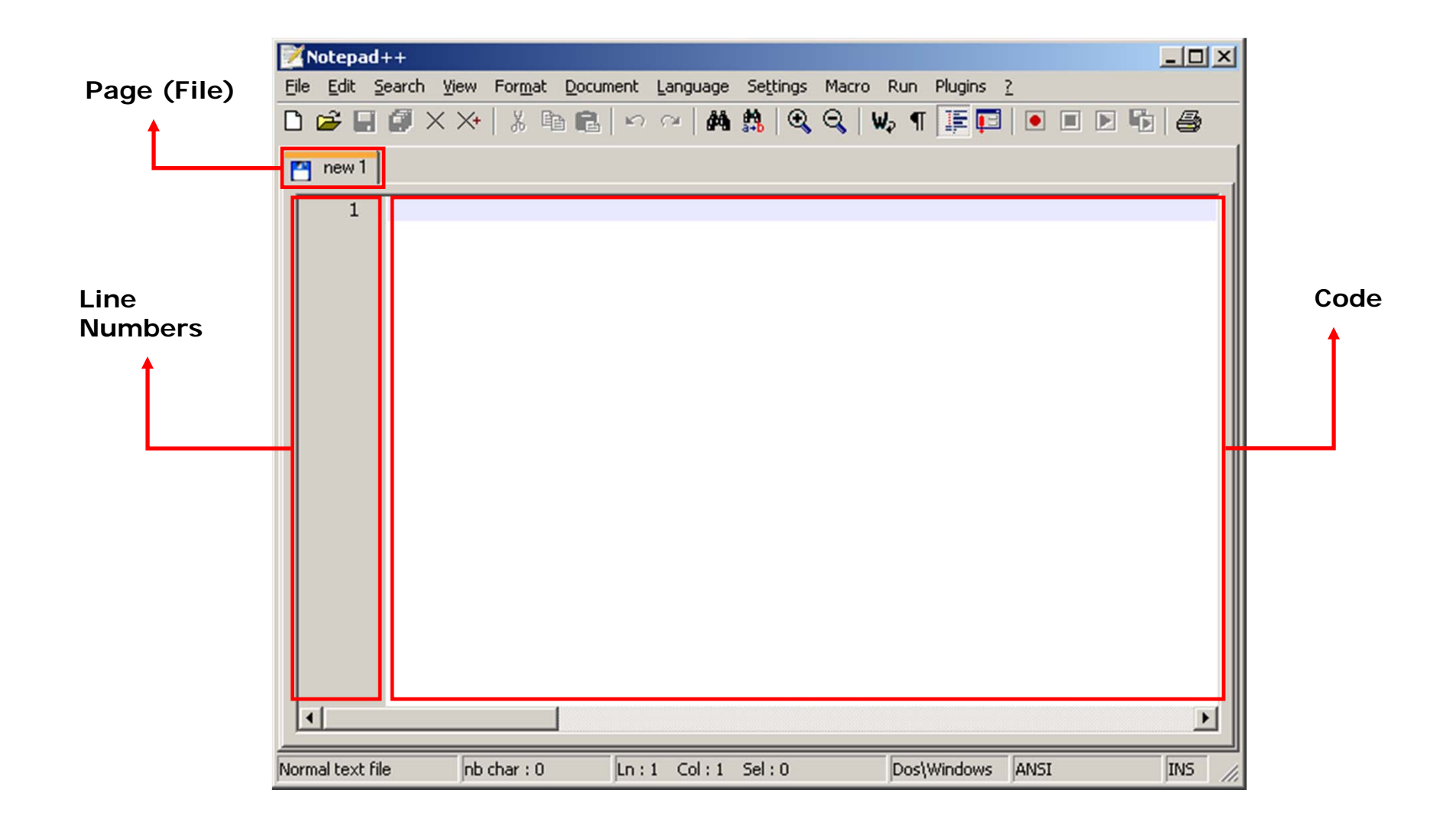

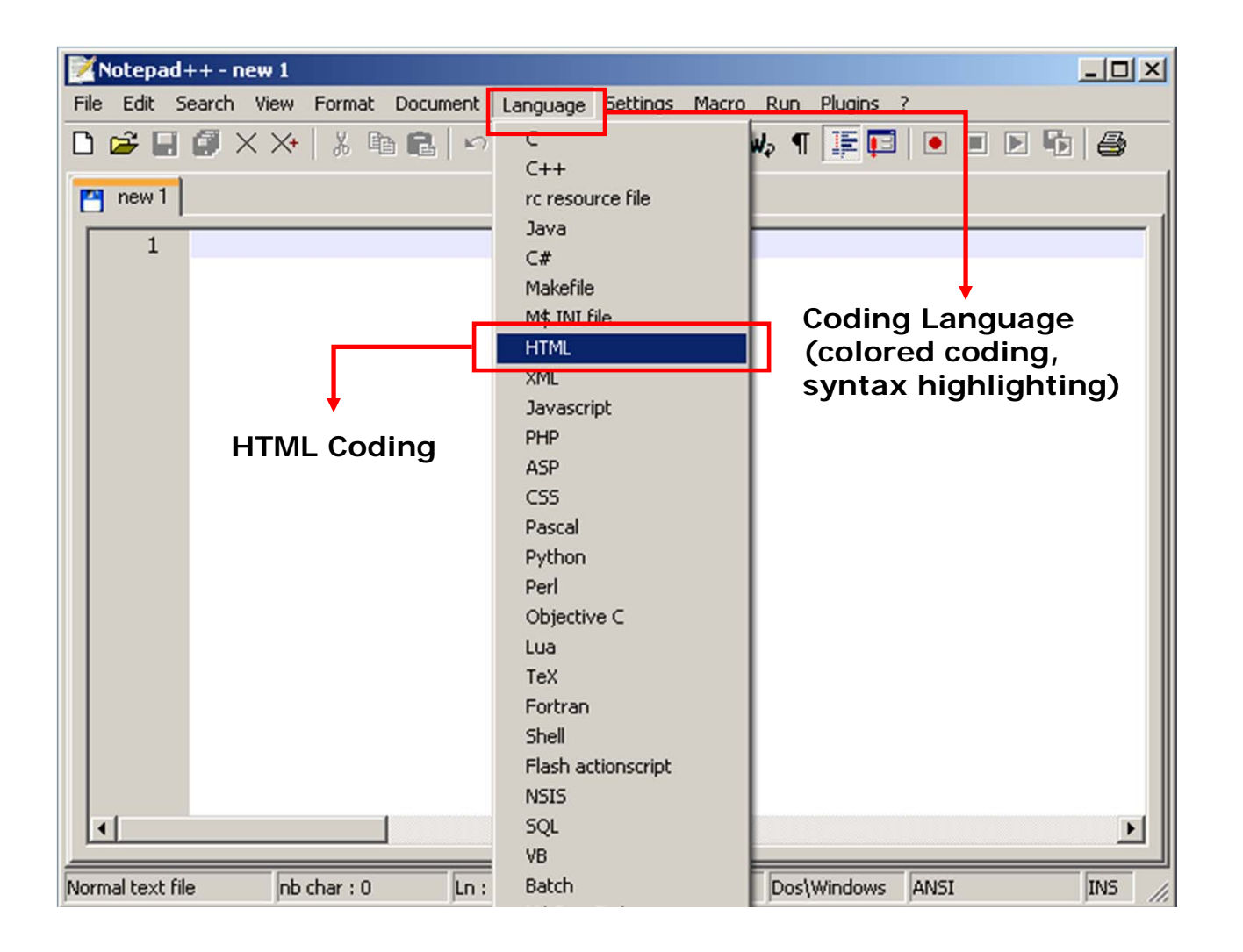

## Sample HTML Code:

<html>

<body>

Hello World!

</body> </html>

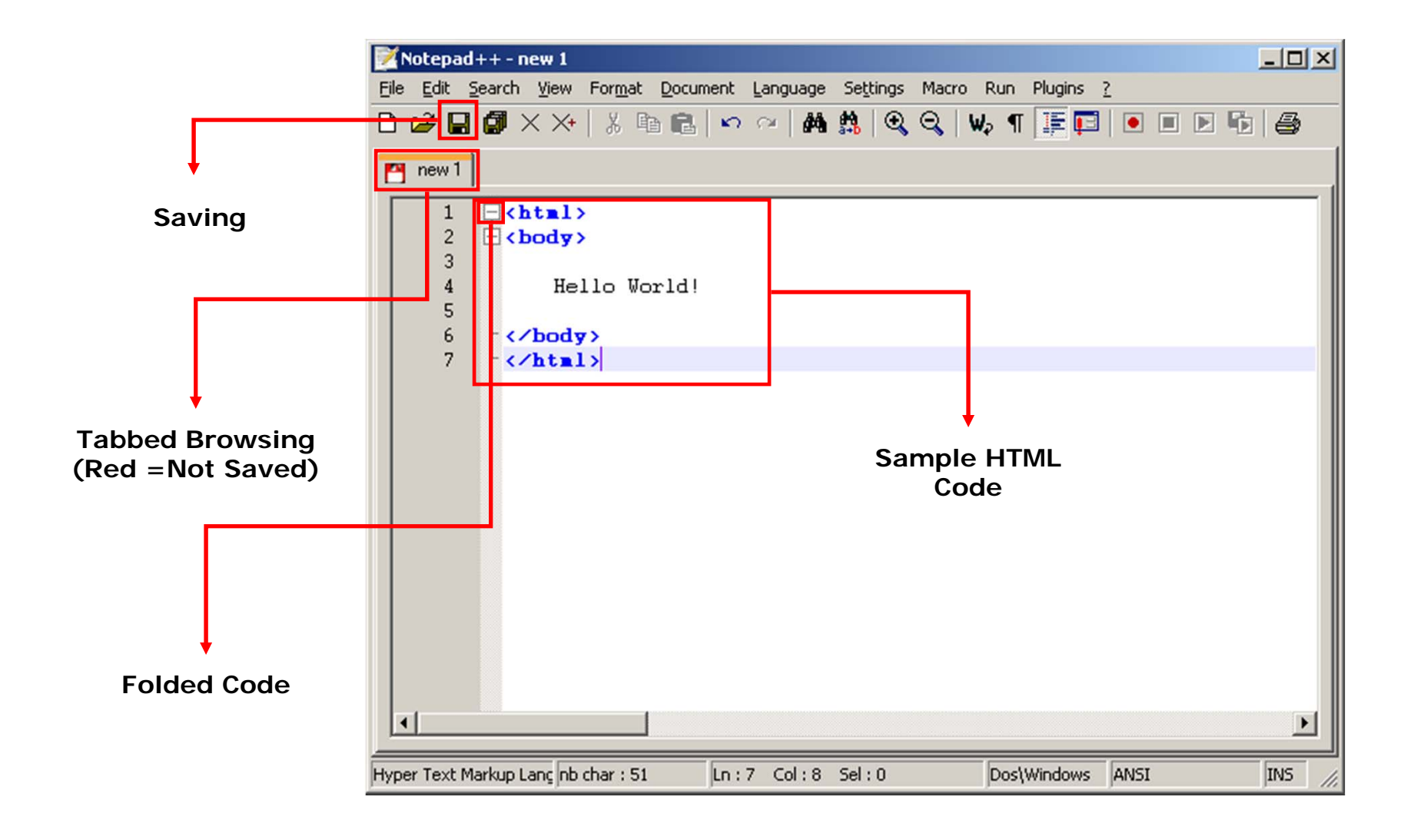

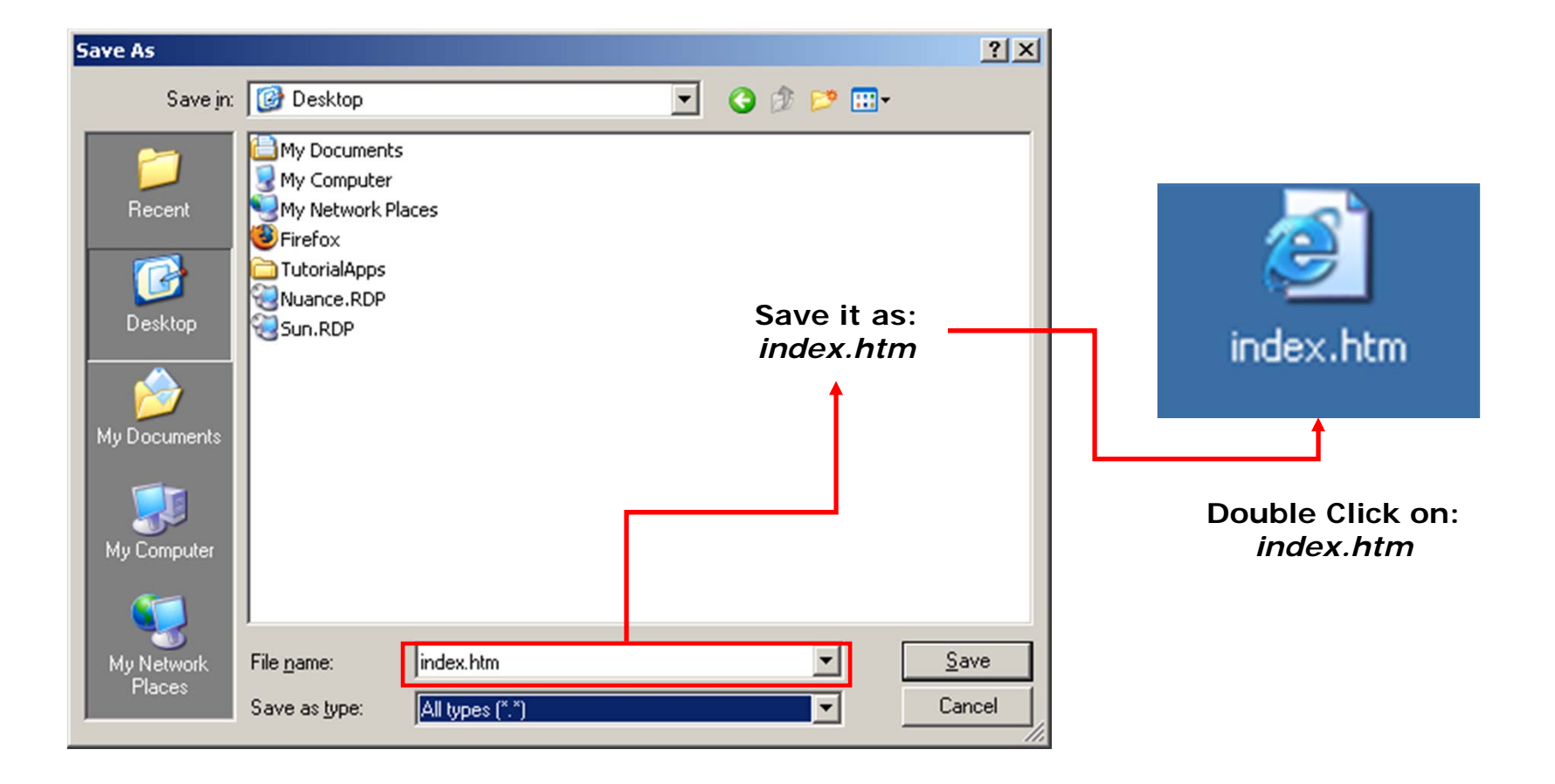

| C:\Documents and Settings\Hadi\Desktop\index.htm - Micro                     | osoft Internet Expl 💶 🗵 🔀 |                     |
|------------------------------------------------------------------------------|---------------------------|---------------------|
| <u>File E</u> dit <u>V</u> iew F <u>a</u> vorites <u>T</u> ools <u>H</u> elp |                           |                     |
| 🕞 Back 👻 🕥 👻 📓 😭 🔎 Search 🤺 Favorite                                         | es 🚱 🔗 - 🌺 🔭              |                     |
| Address 🖉 C:\Documents and Settings\Hadi\Desktop\index.htm                   | 🕶 🔁 Go 🛛 Links 🎬 🔨 👻      |                     |
| Hello World!                                                                 |                           |                     |
|                                                                              |                           |                     |
|                                                                              |                           |                     |
|                                                                              |                           |                     |
|                                                                              |                           |                     |
|                                                                              | Internet<br>or Mozil      |                     |
|                                                                              | can tr                    | anslate             |
|                                                                              | (decoc<br>htm             | le) your<br>Il file |
|                                                                              |                           |                     |
| Done                                                                         | My Computer               |                     |

- **FTP SERVER:** A server that a user can contact in order to transfer files by means of the File Transfer Protocol (FTP) over a TCP/IP network. Our server is running an FTP server on its Apache web server.
- FTP CLIENT: An FTP client uses the FTP protocol to connect to an FTP server to transfer files. FileZilla is an open source (free) ftp client. You will use FileZilla to upload your HTML or PHP files, which you created by NotePad++, to the server.

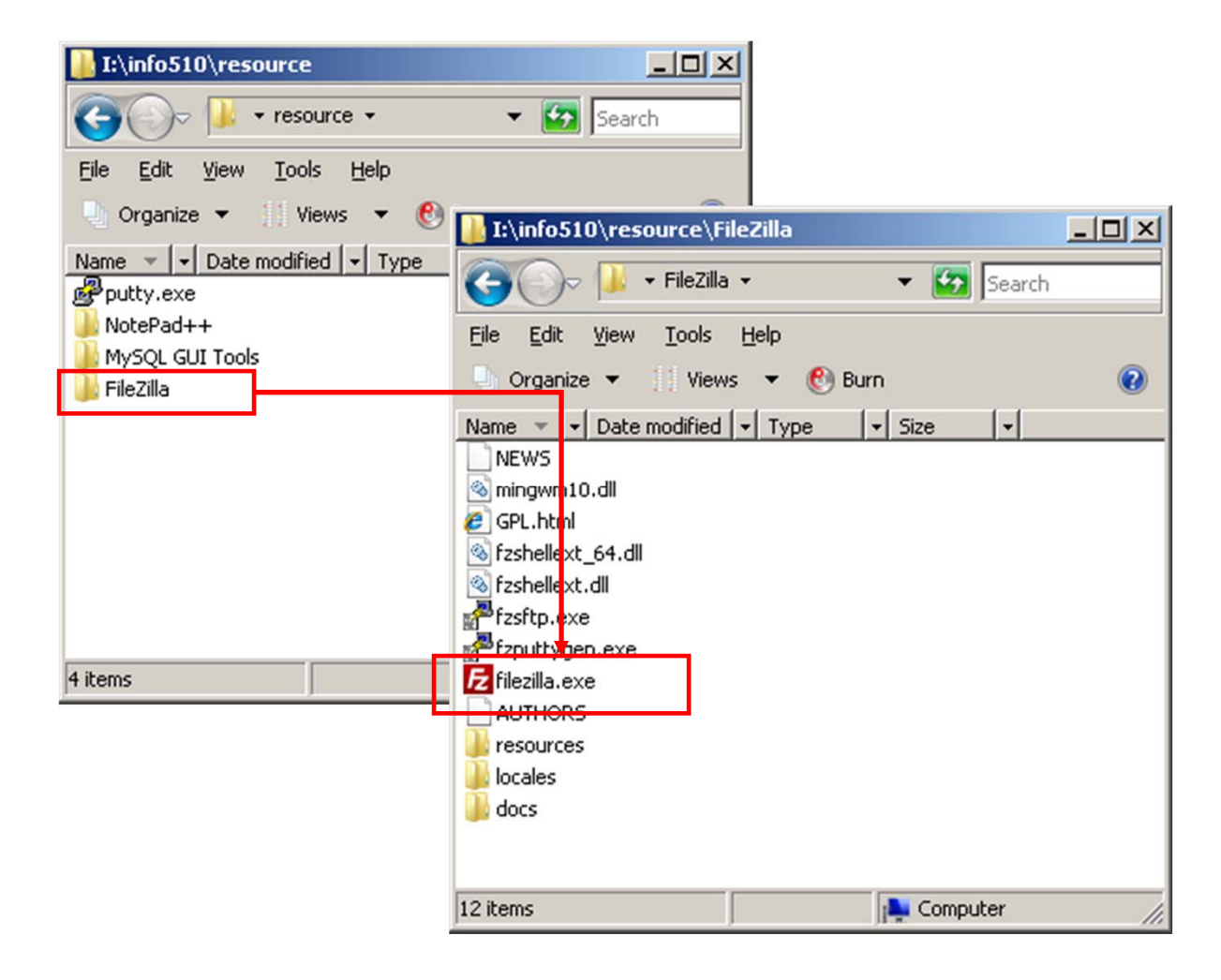

| Z FileZilla - Connected to info510-class (in-info-web4.informatics                                                                           | upui.edu)                                                                                                    |                    |
|----------------------------------------------------------------------------------------------------|----------------------------------------------------------------------------------------------------|--------------------|
| <u>File Edit Transfer View Queue Server Help</u>                                                                                             |                                                                                                    |                    |
| 🚉 • 📴 👍 🛛 📰 🗈 🔍 🗶 R 🛛 🔋                                                                                                    |                                                                                                    |                    |
| Address: User: Password:                                                                                                    | Port: Quick <u>c</u> onnect 🔻                                                                                                    |                    |
| tatus: Connected with in-info-web4.informatics.iupui.edu:22, initializing<br>Command: CONNECT kharrazi@in-info-web4.informatics.iupui.edu:22 | SFTP connection                                                                                                    |                    |
| Response: Remote working directory is /home/kharrazi                                                                                         |                                                                                                    | •                  |
| Status: Retrieving directory listing                                                                                                    | FTP Commands                                                                                                    | Server Name        |
| PWD<br>Response: Remote directory is /home/kharrazi                                                                                          |                                                                                                    | je info            |
| Local Site: F\Personal\WinFolders\Deskton\                                                                                                   | Bemote Site: //home/kharrazi/                                                                                                    | web/ informatics   |
| Desktop                                                                                                    | Filename 4 Filesize Filetype Date Tir                                                                                                    | iunui edu          |
| Downloads                                                                                                    | · · · · · · · · · · · · · · · · · · ·                                                                                                    | iapucuu            |
| Encore Favorites                                                                                                    | mozilla File Folder 08/28/2009 16                                                                                                    | User/Pass?         |
| Music                                                                                                    | public_ntmi     Pile Polder     U8/31/2009     19     Joash history     595     BASH HIST     09/23/2009     01                                                                                                    |                    |
| Pictures                                                                                                    | bash_logout 33 BASH_LOG 08/28/2009 16                                                                                                    | Port: 21 (FTP)     |
| Filename 🛆 🛛 🛛 Filesize Filetype 🔹 Last Modif                                                                                                | bash_profile 176 BASH_PRO 08/28/2009 16                                                                                                    | Port: 22 (SFTP)    |
| <u> </u>                                                                                                    |                                                                                                    |                    |
| db.sql 20 KB SQL File 9/20/2009                                                                                                    |                                                                                                    |                    |
| exam.lnk 729 Shortcut 9/3/2008                                                                                                    |                                                                                                    |                    |
| info510.lnk Local Hard Drive 8/26/2009                                                                                                    | Server Hard Drive                                                                                                    | <b>-</b>           |
| info530.lnk 852 Shortcut 8/25/2009                                                                                                    | 1                                                                                                    | The folder that is |
| 7 files with 25046 bytes                                                                                                    | 2 folders and 6 files with 4059 butes                                                                                                    | open to internet   |
| In these with 20040 bytes.                                                                                                    | There is an office with the operation of the second second s | (port 80) is:      |
| Local Filename Size   Direction   Remot                                                                                                    | Hiename Host Scatus                                                                                                    | public_html        |
|                                                                                                    | <b>T</b> ( <b>0</b> ) (                                                                                                    |                    |
|                                                                                                    | Transfer Status                                                                                                    |                    |
|                                                                                                    |                                                                                                    |                    |
| Keauy 😑                                                                                                    | Queue: U bytes                                                                                                    |                    |

| 🔁 FileZilla - Connected to info510-class (in-info-web4.informatics.iupui.edu)                                                                                                    | 1                |
|----------------------------------------------------------------------------------------------------|------------------|
| Eile Edit Iransfer View Queue Server Help                                                                                                    |                  |
|                                                                                                    |                  |
| Address: User: Password: Port: Quick <u>c</u> onnect <b>v</b>                                                                                                    |                  |
| Status:       Connected with in-info-web4.informatics.iupui.edu:22, initializing SFTP connection         Command:       CONNECT kharrazi@in-info-web4.informatics.iupui.edu:22         Response:       Remote working directory is /home/kharrazi         Status:       Connected         Status:       Connected         Status:       Connected                                                                                                    | 1                |
| Command: PWD                                                                                                    | New Site         |
| Response: Remote directory is /home/kharrazi                                                                                                    | 1                |
| Local Site: E:\Personal\WinFolders\Desktop\  Remote Site: //home/kharrazi/                                                                                                    | 1                |
| Eilename 🖉 Filesize Filetype Date Ti                                                                                                    | r i              |
| Downloads       Image: Base of the second second seco | 5<br>9<br>1<br>6 |
| Filename     Filesize     Filesize     Filesize     Last Modifi     Dash_profile     176     BASH_PRO     08/28/2009     160                                                                                                    | ò                |
|                                                                                                    | 5                |
| \mu info510.lnk 852 Shortcut 8/26/2009                                                                                                    |                  |
| → info530.lnk 852 Shortcut 8/25/2009                                                                                                    |                  |
|                                                                                                    | 1                |
| 7 files with 25046 bytes. [2 folders and 6 files with 4058 bytes.                                                                                                    |                  |
| Local Filename Size Direction Remote Filename Host Status                                                                                                    | 4                |
|                                                                                                    |                  |
| Ready A Ouener Obviec as                                                                                                    |                  |

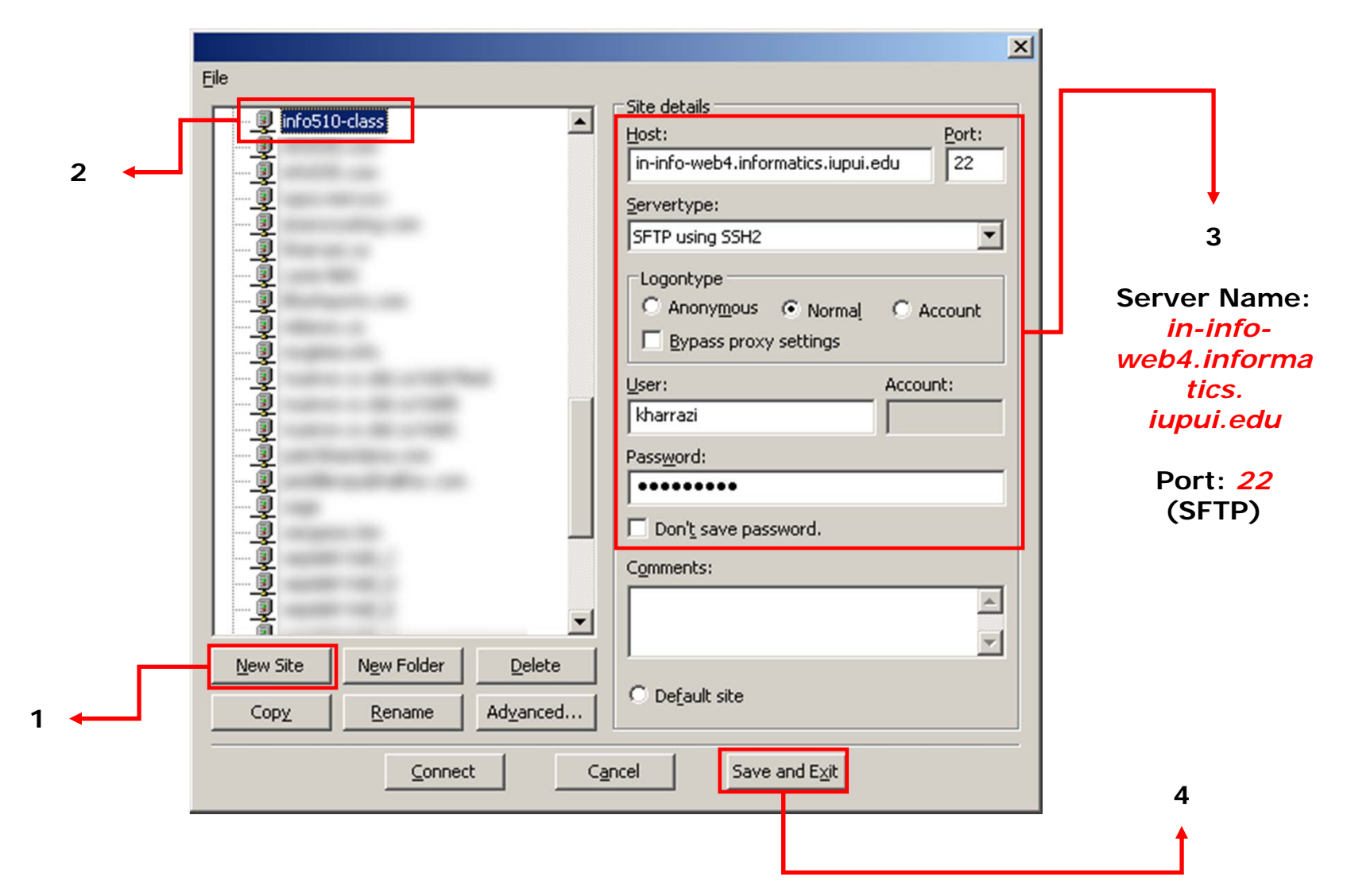

| 🔁 FileZilla - Connected to flame.cs.dal.ca                                                                                                    |                                                |                          |
|----------------------------------------------------------------------------------------------------|------------------------------------------------|--------------------------|
| Eile Edit Iransfer View Queue Server Help                                                                                                    |                                                |                          |
| ) 🎯 •   🎦 📴 🛛 🖓 🕙 🎉 R   💡                                                                                                    |                                                |                          |
| Address: flame.cs.dal.ca User: kharrazi Password: ••                                                                                                    | Port: 21 Quickconnect V                        |                          |
| Response:       200 Type set to A         Command:       PASV         Response:       227 Entering Passive Mode (129,173,67,126,188,30).         Command:       LIST         Response:       150 Opening ASCII mode data connection for file list         Response:       226 Transfer complete.         Status:       Directory listing successful |                                                |                          |
| Local Site: C:\                                                                                                    | Remote Site: /users/grad/kharrazi/public_html/ |                          |
| 🖃 🨼 My Computer                                                                                                    | Filename 🛆 Filesize Filetype Date Time         | Permissions              |
| C:<br>CanoScan<br>CanoScan<br>CanoScan                                                                                                    |                                                | drwxr-xr-x<br>drwxr-xr-x |
| Filename 🛆 Filesize Filetype Last Mo                                                                                                    | Tile Folder 09/07/2005 03:41                   | drwxr-xr-x               |
| AUTOEXEC.BAT 0 MS-DOS Batch File 5/21/20                                                                                                    | Conters File Folder 06/08/2005 18:17           | drwxr-xr-x               |
| Boot.ini 211 Configuration 5 1/14/20                                                                                                    | Deprojects File Folder 09/06/2005 11:38        | drwxr-xr-x               |
| CONFIG.SYS U System file 5/21/2L                                                                                                    | resume File Folder 09/27/2005 13:37            | drwxr-xr-x               |
| hiberfil.sys 4 4 MB System file 9/28/20                                                                                                    | Teaching File Folder 09/15/2005 10:56          | drwxr-xr-x               |
| index.htm 51 HTML Document 9/29/20                                                                                                    | Tile Folder 06/08/2005 18:18                   | drwxr-xr-x               |
| 0 System file 5/21/20                                                                                                    | File Folder 06/08/2005 18:17                   | drwxr-xr-x               |
| MSDOS.SYS 0 System file 5/21/20                                                                                                    | iii bio.xml 1006 XML Docum. 12/16/2004         | -rwxr-xr-x               |
| TINTDETECT.COM 46 KB MS-DOS Applica 1/14/20                                                                                                    | index.php 4104 PHP File 09/11/2005 01:21       | +FXW-FX-FF               |
| ntldr 244 KB System file 1/14/20                                                                                                    | 1 info.php 23 PHP File 12/17/2004              | -rw-rr                   |
| Tananafile.cvc 744.MR Suctem file 0/28/20                                                                                                    | Lipic.jpg 14053 JPEG Image 03/24/2004          | -rwxr-xr-x               |
| Selected 1 file with 51 bytes                                                                                                    | 0 folders and 7 files with 34510 bytes         |                          |
|                                                                                                    |                                                | open to internet         |
| Local Filename Size Direction Rem                                                                                                    | ote Filename   Host   Status                   | (port 80) is:            |
| 0:00:28 elapsed 0:03:19 left 12%                                                                                                    | 3358720 bytes (116.1 KB/s)                     | public_html              |
| Ready                                                                                                    |                                                | Queue: 0 bytes 🧔 🧔 //    |

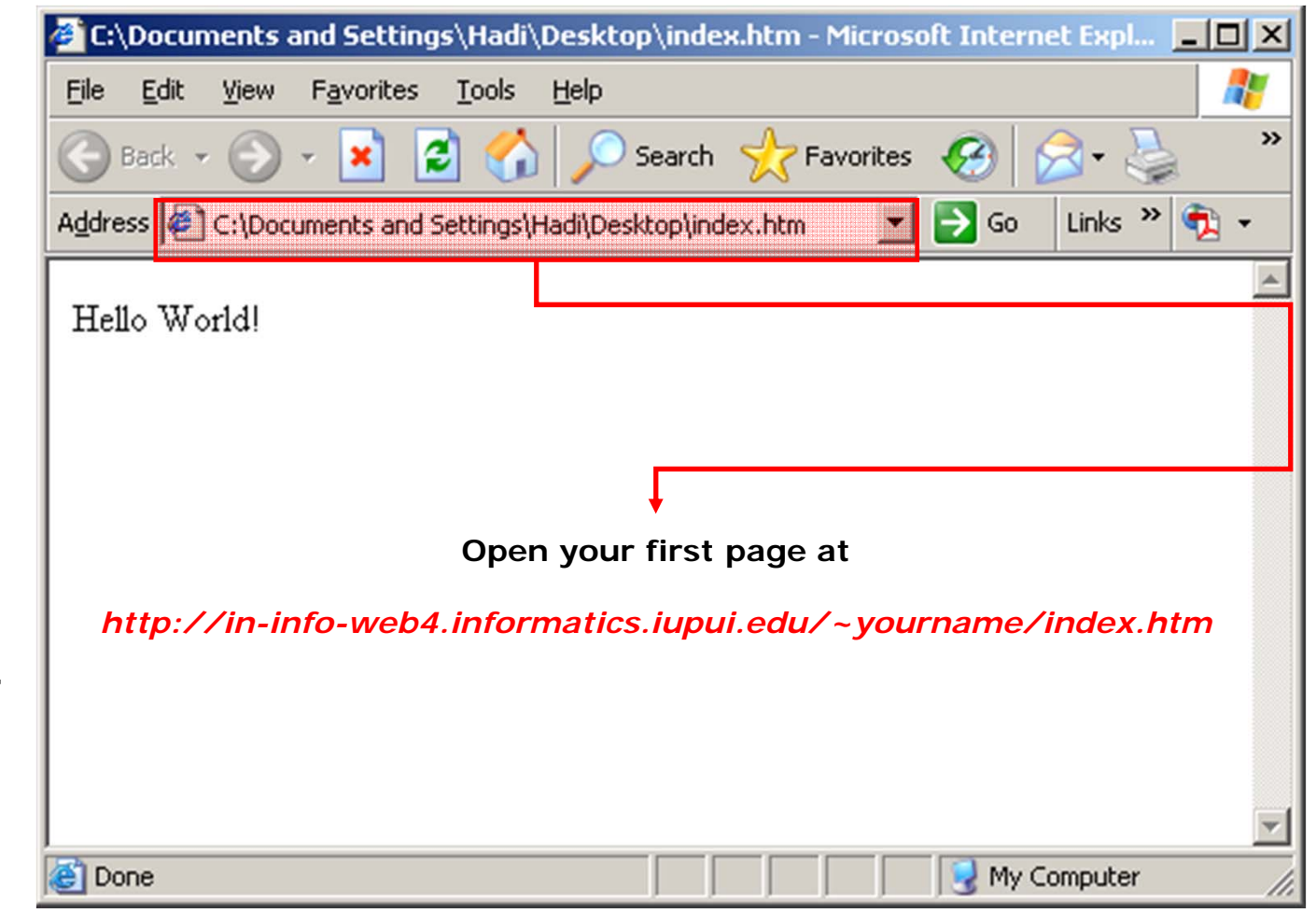

| 🔁 FileZilla - Connected to f              | lame.cs.da         | ıl.ca                  |             |                      |                   |                 |                |         |                  | IN       |             |
|-------------------------------------------|--------------------|------------------------|-------------|----------------------|-------------------|-----------------|----------------|---------|------------------|----------|-------------|
| <u>File Edit Transfer View (</u>          | Queue <u>S</u> erv | ver <u>H</u> elp       |             |                      |                   |                 |                |         |                  |          |             |
| 🖉 - 📴 t- Q 🧱                              | 🕄 🔍 🖉              | ) 🌋 R   🔋              |             |                      |                   |                 |                |         |                  |          |             |
| Address: flame.cs.dal.ca                  | User:              | kharrazi Pas           | sword:      | ••• Port: 21         | Quick <u>c</u> or | nnect 🔻         |                |         |                  |          |             |
| Response: 200 Type set to a               | А                  |                        |             |                      |                   |                 |                |         |                  |          |             |
| Response: 227 Entering Par                | ssive Mode (       | 129,173,67,126,188     | ,30).       |                      |                   |                 |                |         |                  |          |             |
| Command: LIST<br>Response: 150 Opening AS | CII mode dat       | ta connection for file | list        |                      |                   |                 |                |         |                  |          |             |
| Response: 226 Transfer cor                | mplete.            |                        |             |                      |                   |                 |                |         |                  | -        |             |
| Status: Directory listing s               | successiui         |                        |             |                      |                   |                 |                |         |                  |          |             |
| Local Site: U:\                           |                    |                        | -           | Remote Site: /us     | ers/grad/kharra   | zi/public_html/ |                |         | -                | <u> </u> |             |
| B g My Computer                           |                    |                        | <u> </u>    |                      | Filesize          | Filetype        | Date           | Time    | Permissions      | L_       |             |
| E CanoScan                                |                    |                        |             | cai-bin              |                   | File Folder     | 06/04/2004     |         | drwxr-xr-x       |          |             |
| 😥 🛅 Documents and                         | d Settings         |                        | -           | counter              |                   | File Folder     | 06/08/2005     | 18:19   | drwxr-xr-x       |          |             |
| Filename 🔺                                | Filesize           | Filetype               | Last Mo 🔺   | Courses              |                   | File Folder     | 09/07/2005     | 03:41   | drwxr-xr-x       |          |             |
| AUTOEXEC.BAT                              | 0                  | MS-DOS Batch File      | 5/21/20     | Coters               |                   | File Folder     | 06/08/2005     | 18:17   | drwxr-xr-x       |          |             |
| 🧕 💁 boot.ini                              | 211                | Configuration S        | 1/14/20     | projects             |                   | File Folder     | 09/06/2005     | 11:38   | drwxr-xr-x       |          |             |
| CONFIG.SYS                                | 0                  | System file            | 5/21/20     | resume               |                   | File Folder     | 09/27/2005     | 13:37   | drwxr-xr-x       |          |             |
| hiberfil.sys                              | 494 MB             | System file            | 9/28/20     | teaching             |                   | File Folder     | 09/15/2005     | 10:56   | drwxr-xr-x       |          |             |
| index.htm                                 | 51                 | HTML Document          | 9/29/20     | thesis               |                   | File Folder     | 06/08/2005     | 18:18   | drwxr-xr-x       |          |             |
| IO.SYS                                    | 0                  | System file            | 5/21/20     | tpl .                |                   | File Folder     | 06/08/2005     | 18:17   | drwxr-xr-x       |          |             |
| MSDOS.SYS                                 | 0                  | System file            | 5/21/20     | bio.xml              | 1006              | XML Docum       | 12/16/2004     |         | -rwxr-xr-x       |          |             |
| INTDETECT.COM                             | 46 KB              | MS-DOS Applica         | . 1/14/20   | index.php            | 4104              | PHP File        | 09/11/2005     | 01:21   | -rw-rr           |          | ↓ ↓         |
|                                           | 244 KB             | System file            | 1/14/20     | info.php             | 23                | PHP File        | 12/17/2004     |         | -rw-rr           |          |             |
|                                           | 744 MR             | Suctem tile            |             | pic.jpg              | 14053             | JPEG Image      | 03/24/2004     | 02:04   | -rwxr-xr-x       | -        | Permissions |
| Selected 1 file with 51 bytes.            |                    |                        |             | 9 folders and 7 file | s with 34519 by   | /tes.           | 11411141771114 | 117-114 |                  |          | UNIX/Apache |
| Local Filename                            |                    | Size Direct            | tion Remote | Filename             | H                 | Host            | Status         |         |                  |          |             |
|                                           |                    |                        |             |                      |                   |                 |                |         |                  |          |             |
|                                           |                    |                        |             |                      |                   |                 |                |         |                  |          |             |
|                                           |                    |                        |             |                      |                   |                 |                |         |                  |          |             |
|                                           |                    |                        |             |                      |                   |                 |                |         |                  |          |             |
|                                           |                    |                        |             |                      |                   |                 |                |         |                  |          |             |
| Ready                                     |                    |                        |             |                      |                   |                 |                |         | Queue: O bytes 🧔 | ø //     |             |

- File Permissions in UNIX: Unix files and folders are protected on three different levels: User (Yourself), Group and Other (Public).
- These settings are called *CHMOD* which should be defined for all files and folders in your account.

Please refer to the following link for more information regarding setting the UNIX file permissions:

http://www.akamarketing.com/unix-files-permissions.html

#### • File Permissions in UNIX:

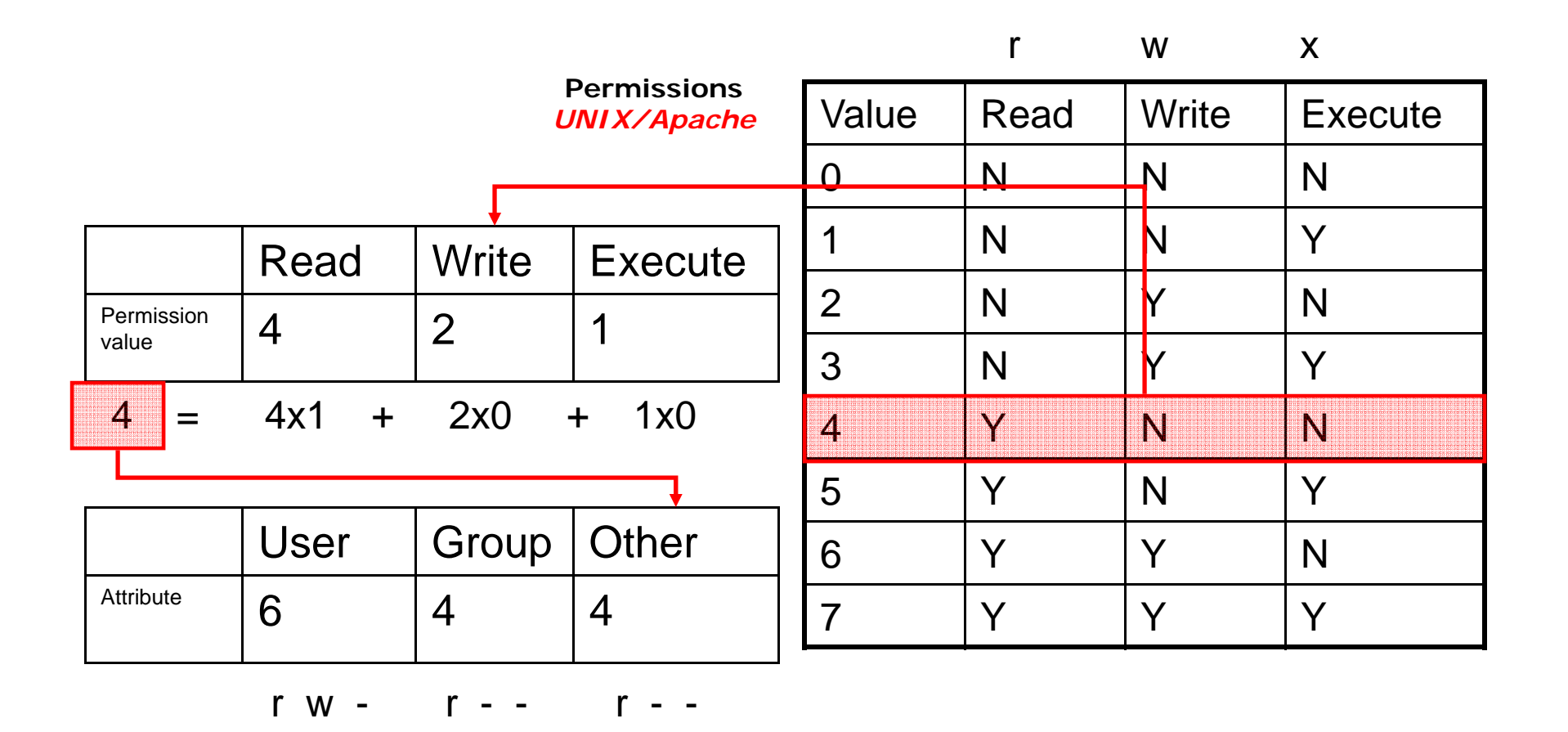

| 🔁 FileZilla - Connected to f                                                                                                    | lame.cs.dal.ca (flame.                                                              | cs.dal.ca)                                                           |                                                                                                    |                                                                               |                 |                                                                                                    |                                                                                                    | _                                                                  |         |  |  |
|----------------------------------------------------------------------------------------------------|-------------------------------------------------------------------------------------|----------------------------------------------------------------------|----------------------------------------------------------------------------------------------------|-------------------------------------------------------------------------------|-----------------|----------------------------------------------------------------------------------------------------|----------------------------------------------------------------------------------------------------|--------------------------------------------------------------------|---------|--|--|
| File Edit Transfer View C                                                                                                    | File Edit Transfer View Queue Server Help                                           |                                                                      |                                                                                                    |                                                                               |                 |                                                                                                    |                                                                                                    |                                                                    |         |  |  |
| ) 🚉 -   🏝 🎼 Q 🧱                                                                                                    | 🖸 🔍 🥴 🎉 R                                                                           | ?                                                                    |                                                                                                    |                                                                               |                 |                                                                                                    |                                                                                                    |                                                                    |         |  |  |
| Address:                                                                                                    | User:                                                                               | Password:                                                            | Port                                                                                                    | Quick <u>c</u>                                                                | onnect 🔻        |                                                                                                    |                                                                                                    |                                                                    |         |  |  |
| Status:       Directory listing successful         Status:       Retrieving directory listing         Command:       CD public_html         Response:       Remote working directory is now /users/grad/kharrazi/public_html         Command:       LIST         Response:       Successfully received 16 items         Status:       Directory listing successful |                                                                                     |                                                                      |                                                                                                    |                                                                               |                 |                                                                                                    |                                                                                                    |                                                                    |         |  |  |
| Local Site: C:\Hadi\                                                                                                    |                                                                                     |                                                                      | Remote Site:                                                                                                    | /users/grad/kha                                                               | rrazi/public_ht | ml/                                                                                                    |                                                                                                    |                                                                    | -       |  |  |
| Filename<br>Canada<br>Canada<br>Personal<br>Canada<br>Canada<br>Dalhousie<br>Personal<br>Work<br>4 folders and 1 file with 75 byte                                                                                                    | Filesize Filetype<br>File Folder<br>File Folder<br>File Folder<br>File Folder<br>S. | ▲<br>↓<br>Last Mo ▲<br>9/16/2C<br>9/9/20C<br>9/9/20C<br>9/9/20C<br>↓ | Hiename     Image: Comparison of the comparison of the com | wnload<br>d to Queue<br>wnload as<br>en<br>w / Edit<br>sate Directory<br>lete | Filesize        | File Folder<br>File Folder<br>File Folder<br>XML Docum<br>PHP File<br>PHP File<br>JPEG Image<br>PHP File<br>Text Docu | Date<br>09/15/2005<br>06/08/2005<br>12/16/2004<br>09/10/2005<br>12/17/2004<br>03/23/2004<br>05/03/2005<br>05/03/2005 | 1me<br>07:56<br>15:18<br>15:17<br>22:21<br>23:04<br>22:34<br>14:05 |         |  |  |
| Local Filename                                                                                                    | Size                                                                                | Direction Remote                                                     | Filename Re<br>File                                                                                                    | name<br>e attributes                                                          | Ho t            | Status<br>F<br>Sc                                                                                                    | Right C<br>et Attri                                                                                                  | lick<br>bute                                                       |         |  |  |
| Ready                                                                                                    | <u> </u>                                                                            |                                                                      |                                                                                                    |                                                                               |                 |                                                                                                    | Queue:                                                                                                    | 0 bytes                                                            | © @ //. |  |  |

| Change File Attributes                                                                                 |                                                                                                    |
|----------------------------------------------------------------------------------------------------|----------------------------------------------------------------------------------------------------|
| Please select the new attributes for the file "index.php"                                              |                                                                                                    |
| Owner permissions       Image: Read     Image: Write     Execute                                       |                                                                                                    |
| Group permissions                                                                                      |                                                                                                    |
| Public permissions<br>Read I Write Execute                                                             |                                                                                                    |
| Numeric value: 644 (x = attribute not the same for all selected files)                                 |                                                                                                    |
| Please note that not all servers understand this command. This command is mostly used by UNIX servers. | You have to give the read access<br>to public (other) in order to give<br>permission to public to see your sit<br>(html file) |

In case of PHP you need to give 'Execute' as well, thus give 755 for now.

- There are 2 ways to communicate with the available MySQL server on the web server:
  - Through a telnet (SSH) client such as PuTTY which will show everything in a command line style.

| 🛃 locutus.cs.dal.ca - P | 🛃 locutus.cs.dal.ca - PuTTY 📃 📃 🔀 |          |          |   |     |         |          |   |  |  |  |
|-------------------------|-----------------------------------|----------|----------|---|-----|---------|----------|---|--|--|--|
|                         |                                   |          |          |   |     |         |          | - |  |  |  |
| mysql> show col         | lumns from pat                    | _i<br>_+ | nfo;<br> |   | 4   |         | <b>-</b> |   |  |  |  |
| Field                   | Туре                              | I        | Null     | I | Key | Default | Extra    |   |  |  |  |
| +                       | +                                 | -+       |          | + | +   |         | ++       | - |  |  |  |
| P_id                    | int(11)                           | I        | YES      | I |     | NULL    | I I      |   |  |  |  |
| P_FirstName             | varchar(100)                      | 1        | YES      | I |     | NULL    | I I      |   |  |  |  |
| P_LastName              | varchar(100)                      | 1        | YES      | I |     | NULL    |          |   |  |  |  |
| City_id                 | int(11)                           | 1        | YES      | I |     | NULL    | I I      |   |  |  |  |
| Phone_id                | int(11)                           | I        | YES      | I | - 1 | NULL    |          |   |  |  |  |
| Kin id                  | int(11)                           | 1        | YES      | I |     | NULL    |          |   |  |  |  |
| Client_id               | int(11)                           | T        | YES      | I |     | NULL    | I I      |   |  |  |  |
| +                       |                                   | -+       |          | + | +   |         | ++       | - |  |  |  |
| 7 rows in set           | (0.00 sec)                        |          |          |   |     |         |          |   |  |  |  |
|                         |                                   |          |          |   |     |         |          |   |  |  |  |
| mysql>                  |                                   |          |          |   |     |         |          |   |  |  |  |
|                         |                                   |          |          |   |     |         |          | - |  |  |  |

 Through one of the available Graphical User Interfaces made by MySQL (Query Browser or Workbench).

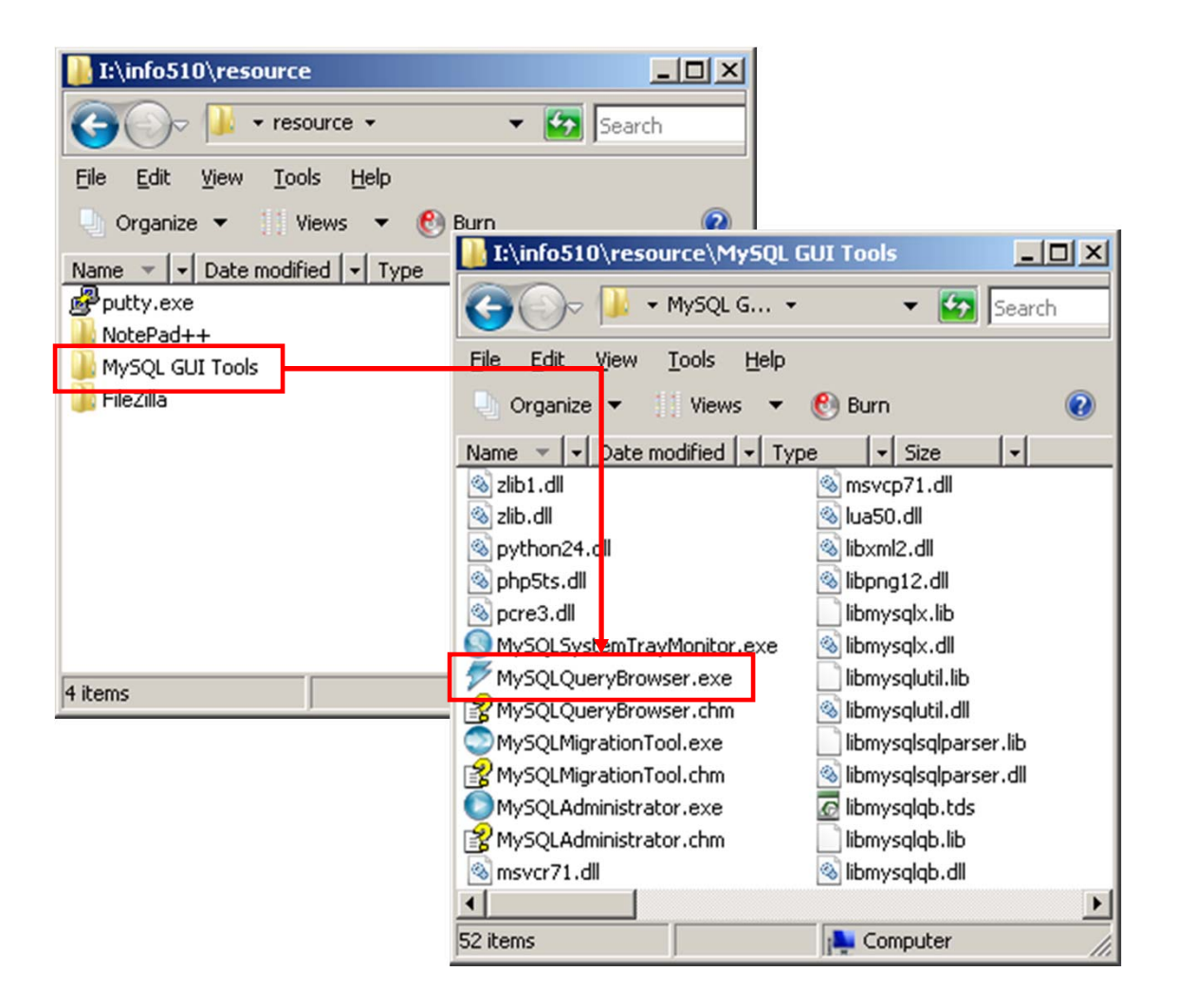

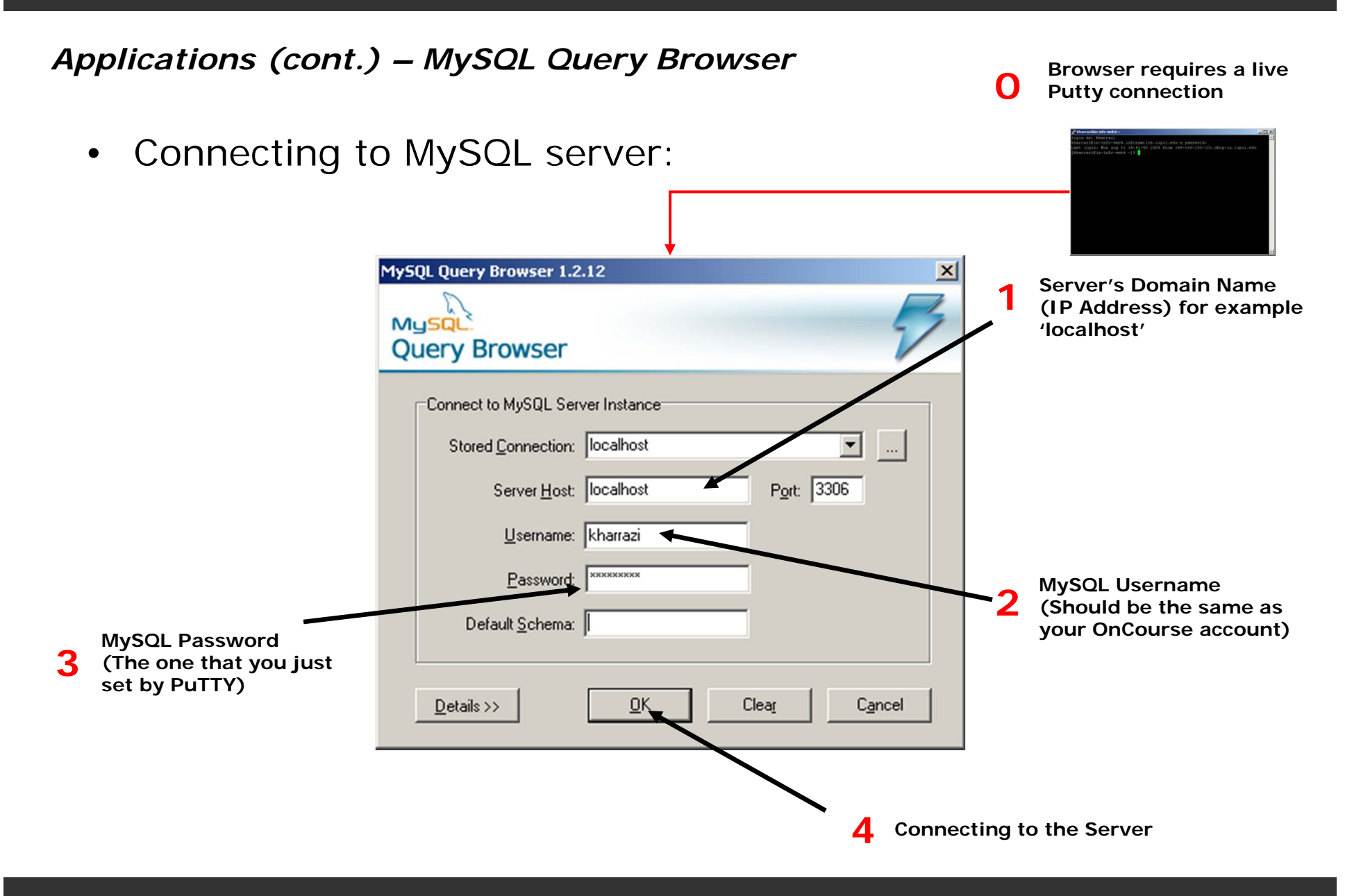

• Connection Errors:

| Connection Dialog - MySQL 3.x Server Unsupported       X         You are connecting to an MySQL 3.x server. The MySQL GUI tools only support MySQL servers 4.0 and higher. Using this tool with a 3.x server might result in unexpected behaviour.         Do not show this message anymore.         OK       Ignore          | Your MySQL database is old<br>(less than version 4.1)                             |
|----------------------------------------------------------------------------------------------------|-----------------------------------------------------------------------------------|
| MySQL Query Browser Error       X         Image: Could not connect to the specified instance.       MySQL Error Number 1045         Access denied for user: "kharrazi@wireless.cs.Dal.Ca" (Using password: YES)       If you want to check the network connection, please click the Ping button.         Image: DK       Ping | Connection failure<br>(User/Pass wrong,<br>Web Server is down,<br>MySQL is down,) |

### Browsing

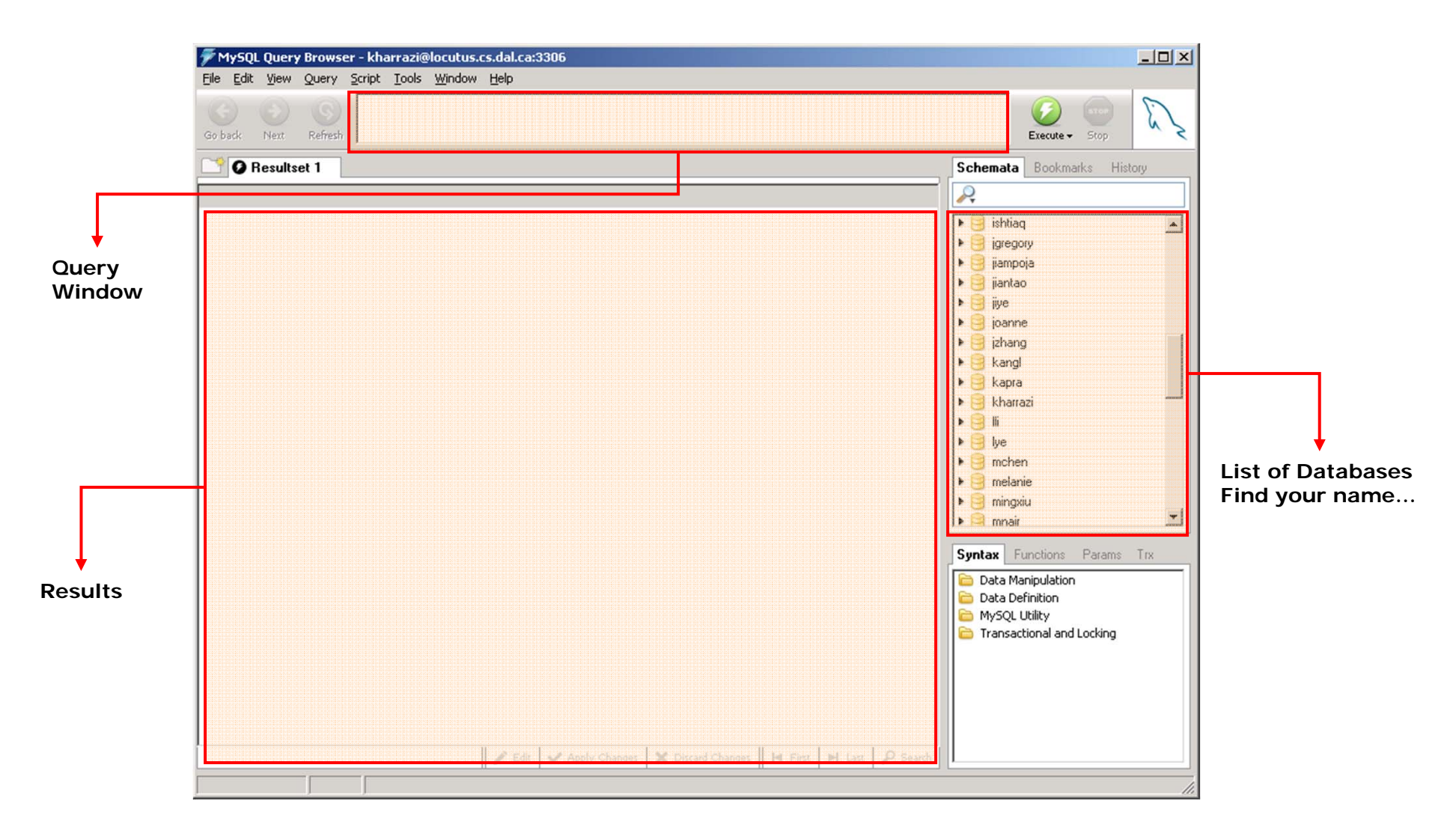

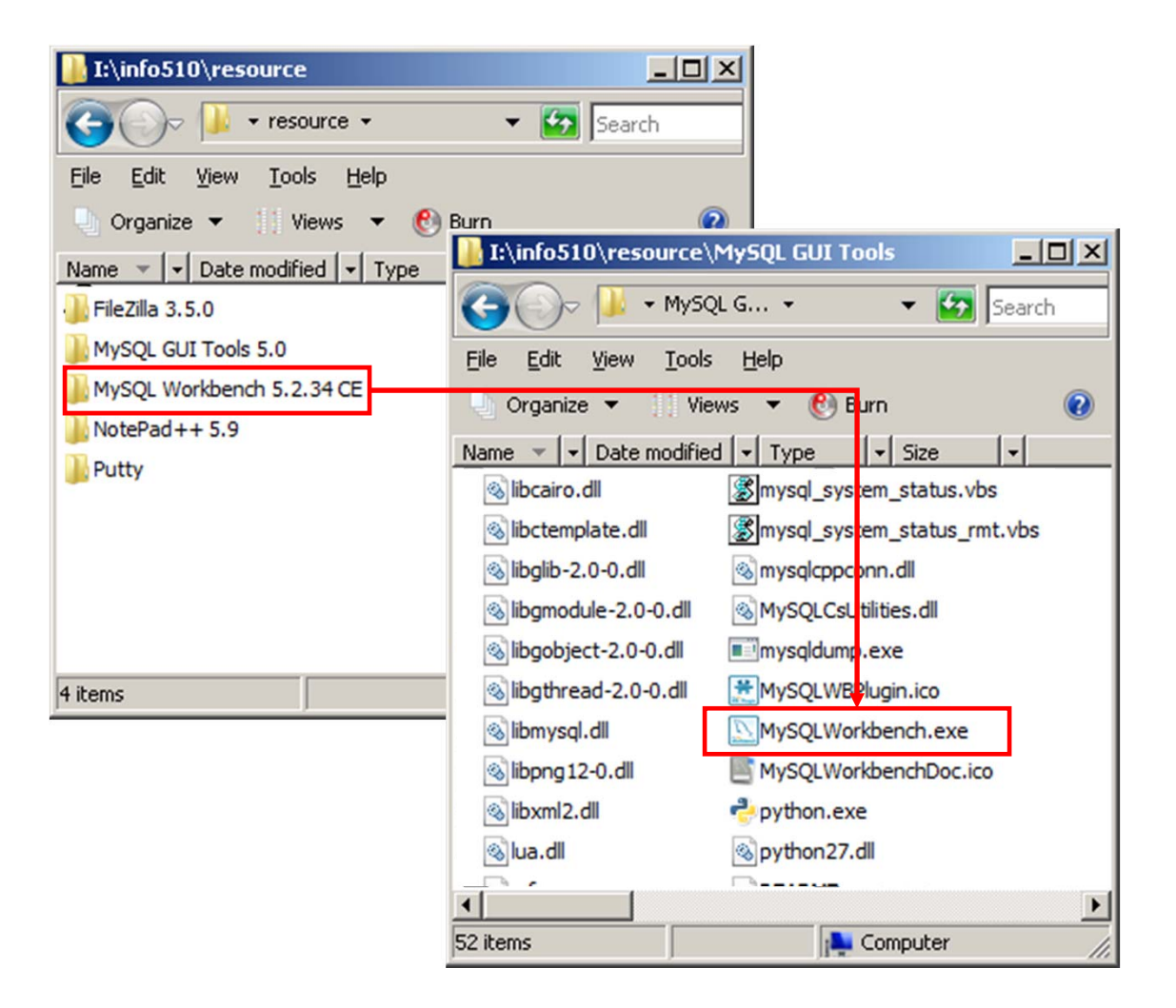

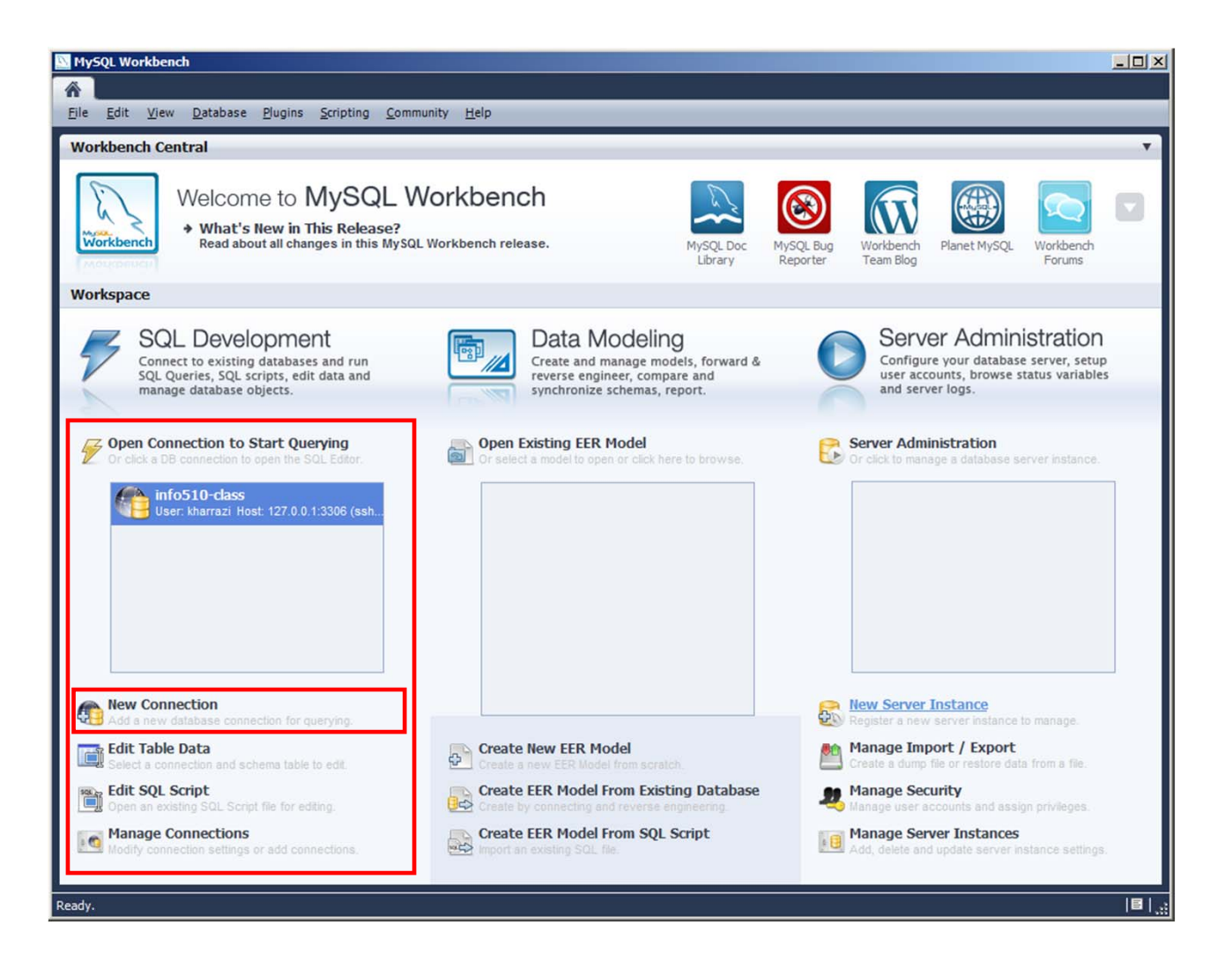

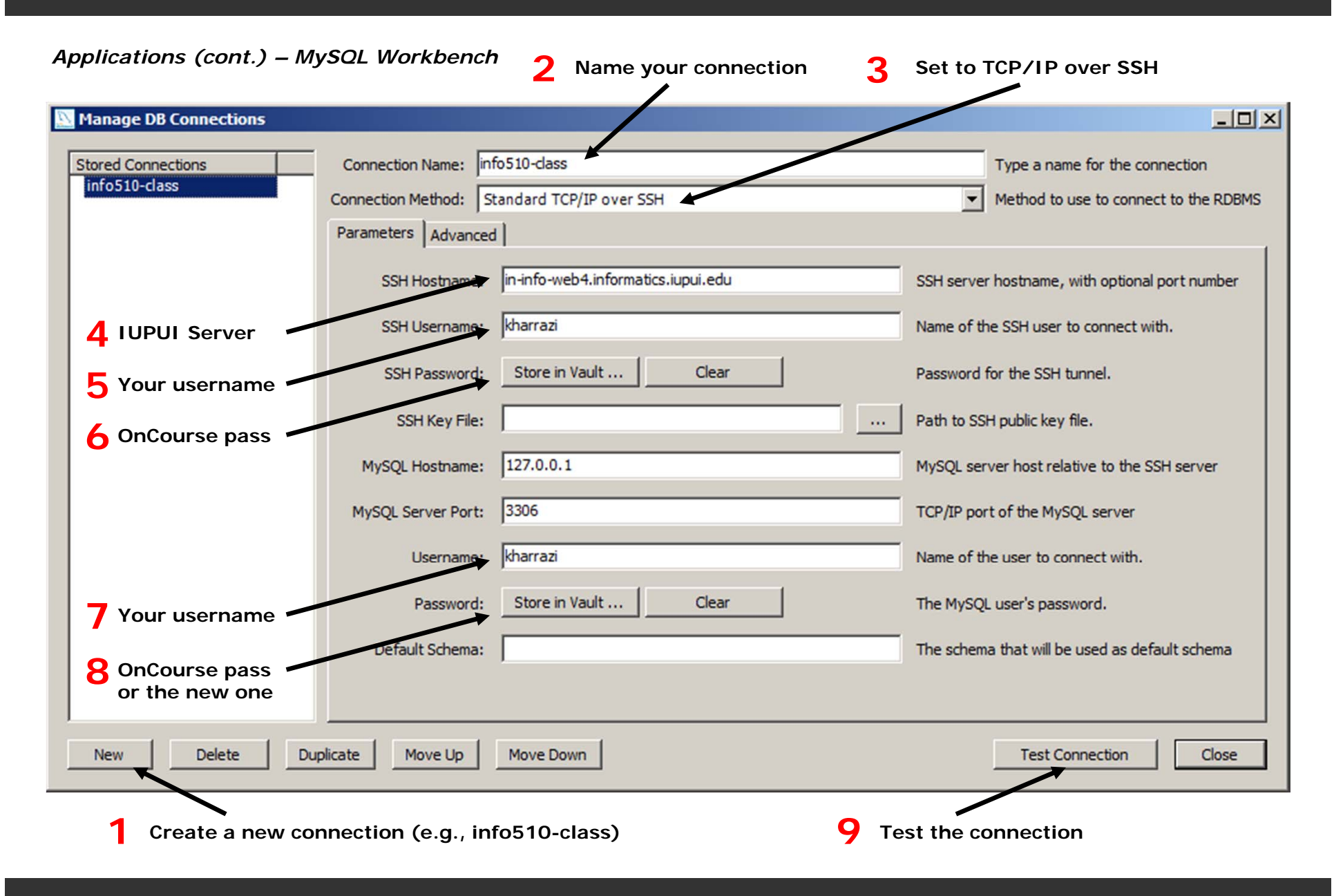

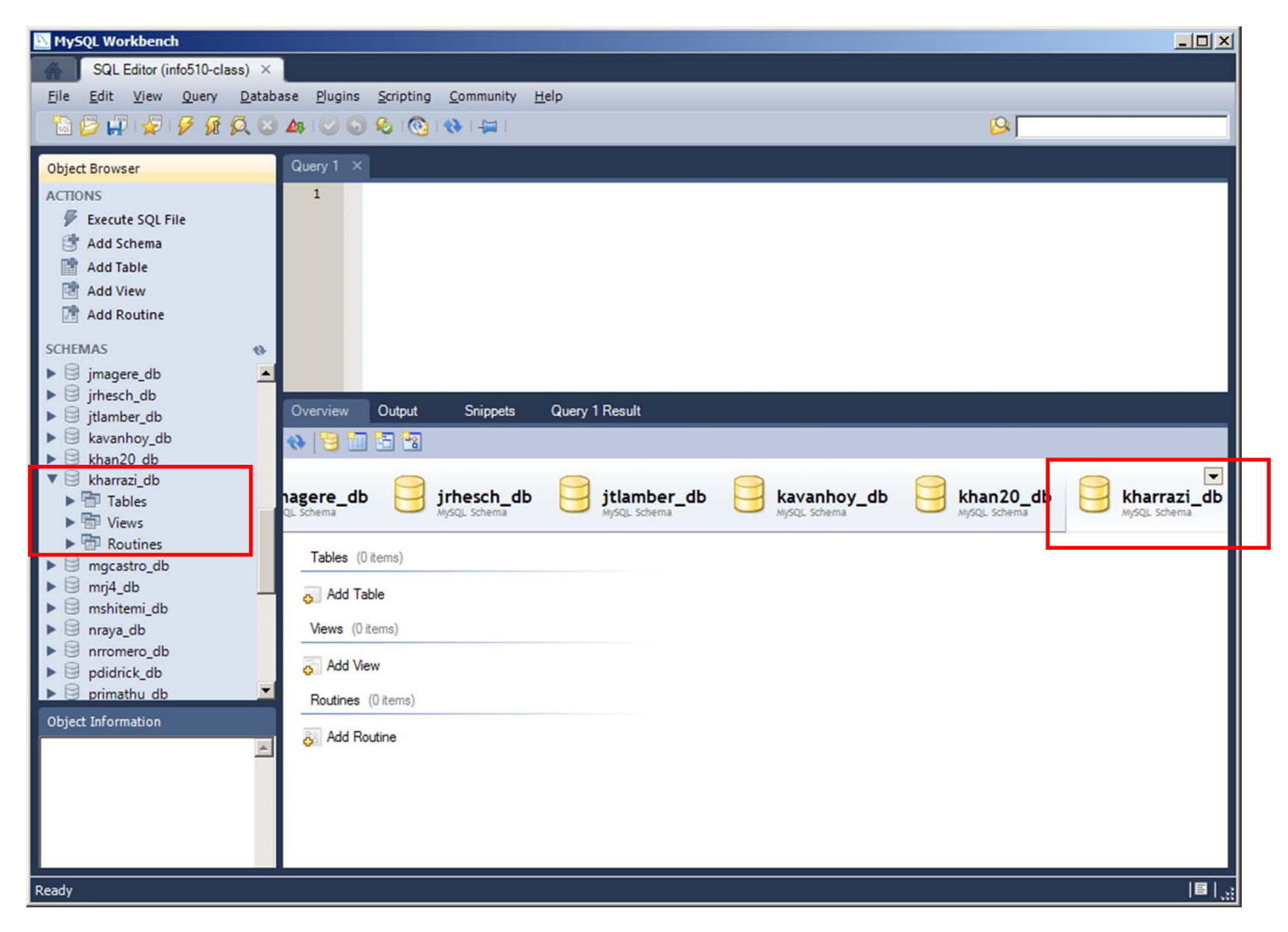

| 📉 MySQL Workbench                                  |                    |               |                      |              |          |            |                   |                                     | <u>- 0 ×</u> |
|----------------------------------------------------|--------------------|---------------|----------------------|--------------|----------|------------|-------------------|-------------------------------------|--------------|
| SQL Editor (info510-class) ×                       |                    |               |                      |              |          |            |                   |                                     |              |
| <u>File Edit View Query D</u> ataba                | se <u>P</u> lugins | Scripting Con | nmunity <u>H</u> elp |              |          |            |                   |                                     |              |
| 🚡 🗗 🐙 👂 🖗 🔍 😣                                      | 🗛 I 🕑 🤇            | 6 🙆 🚯         | -                    |              |          |            |                   | 12                                  |              |
| ali da                                             | Ourse 1            | a'            |                      |              |          |            |                   |                                     |              |
| Object Browser                                     |                    | SELECT * ED   | OM `kharrazi d       | h``nat info  | · ·      |            |                   |                                     | _            |
| ACTIONS                                            | 1                  | SELECT TR     |                      | D . pat_init |          |            |                   |                                     |              |
| Add Schema                                         |                    |               |                      |              |          |            |                   |                                     |              |
| Add Table                                          |                    |               |                      |              |          |            |                   |                                     |              |
| 付 Add View                                         |                    |               |                      |              |          |            |                   |                                     |              |
| 📑 Add Routine                                      |                    |               |                      |              |          |            |                   |                                     |              |
| SCHEMAS (3)                                        |                    |               |                      |              |          |            |                   |                                     |              |
| ▶ info642_user_level                               |                    |               |                      |              |          |            |                   |                                     |              |
| kin_info                                           |                    |               |                      |              |          |            |                   |                                     |              |
| ▶ lab_info                                         | Overview           | Output S      | onippets Quer        | y I Result ⇒ | <        |            |                   |                                     |              |
| med_info                                           | 600                |               | 😫 🛄   🖬   🚸          | 12           |          | Fetched 50 | records. Duration | n: 0.016 sec, fetched in: 0.000 sec | 5            |
| ▶ <b>p</b> at_info                                 | P_id               | P_FirstName   | P_LastName           | City_id      | Phone_id | Kin_id     | Client_id         |                                     | <b>_</b>     |
| phone_into                                         | ▶ 1                | Peter         | Johnsons             | 1            | 4        | 6          | 14                |                                     |              |
| proj_city_info                                     | 2                  | Mike          | Jackson              | 1            | 13       | 6          | 15                |                                     |              |
| proj_doc_into                                      | 3                  | Sara          | Henson               | 3            | 6        | 2          | 16                |                                     |              |
| proj pat doc                                       | 4                  | John          | McDonnald            | 5            | 8        | 3          | 17                |                                     |              |
| ▶                                                  | 5                  | Michael       | Robinson             | 1            | 13       | 6          | 18                |                                     |              |
| sample                                             | 6                  | William       | Jordan               | 4            | 10       | 4          | 19                |                                     |              |
| sample_doc                                         | 7                  | Susan         | McKinsy              | 1            | 2        | 5          | 20                |                                     |              |
|                                                    | 8                  | Mehdi         | Kharrazi             | 2            | 1        | 9          | 21                |                                     |              |
| Object Information                                 | 9                  | John          | McKinsy              | 1            | 9        | 10         | 22                |                                     |              |
|                                                    | 10                 | John          | McDonnald            | 3            | 18       | 7          | 23                |                                     |              |
|                                                    | 11                 | Pat           | Bentatar             | 7            | 25       | 8          | 24                |                                     |              |
| P_id, P_FirstName,<br>P_I actName City id Phone id | 12                 | Abraham       | Lincoln              | 3            | 26       | 27         | 25                |                                     |              |
| Kin_id, Client_id                                  | 13                 | Brian         | Adam                 | 5            | 27       | 13         | 26                |                                     |              |
| P id int(9) unsigned PK                            | 14                 | Catherin      | Catholicy            | 7            | 28       | 15         | 33                |                                     |              |
| r_iu ini(o) unsigned PK                            | 15                 | Domi          | Moore                | 12           | 29       | 25         | 3/                |                                     |              |
| Query Completed                                    |                    |               |                      |              |          |            |                   |                                     |              |

# Summary

- Networking Overview
- Web Server
- Static Languages HTML
- Server Side Languages PHP
- Databases MySQL
- HTML/PHP/MySQL Integration
- Course Project
- Applications
## **Next Session**

- Database Overview
- Relational Databases
- Installing MySQL
- Command line MySQL
- MySQL GUI Tools
- SQL Introduction
- SQL: SELECT
- SQL: WHERE